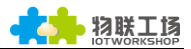

# 使用说明及测试指导

HF2421

操作指南

## 目录

| 1. | 串口   | 服务器设备连接                      |
|----|------|------------------------------|
|    | 1. 1 | HF2421 设备连接3                 |
| 2. | 串口   | 设置3                          |
|    | 2.1. | 串口工具 SecureCRT               |
|    | 2.2. | 设置串口参数4                      |
| 3. | HF24 | l21 搭建网络5                    |
|    | 3.1. | TCP/IP 工作原理以及测试目的5           |
|    | 3.2. | 基于 AP 有线网络功能组网5              |
|    | 3.3. | AP 模式下 TCP Server 测试一9       |
|    | 3.4. | Auto-IP 模式下 TCP Server 测试二12 |
|    | 3.5. | 基于 AP 无线网络模式组网16             |
| 4. | 基于   | 4G/3G 模式联网及远程数据通讯20          |
|    | 4.1. | 4G/3G 及 VPN 联网20             |
|    | 4.2. | HF2421 远程联网24                |

#### 版本记录:

# 1. 串口服务器设备连接

#### 1.1 HF2421 设备连接

HF2421 串口设备为 AP 模式,而且以太网接口只能为 LAN 口状态,可以通过网线连接到 PC 或者连接 WiFi 信号连接,初始 ssid 为设备型号+mac 地址最后四位(串口设备上电至 PC 联网成功时间约 5~10s)。当 HF2421 网口 1 正确联网后,Net-1 灯亮起绿灯;同样当 HF2421 网口 2 正确联网后,Net-2 灯亮起绿灯。当 RS232-1 有数据收发时,Active1 灯会急速闪烁,同样当 RS232-2 有数据收发时,Active2 灯也会闪烁。

以太网口1:下图中右侧第一个网口,只能作为LAN口。

以太网口 2:下图中右侧第二个网口,同样只能作为 LAN 口。

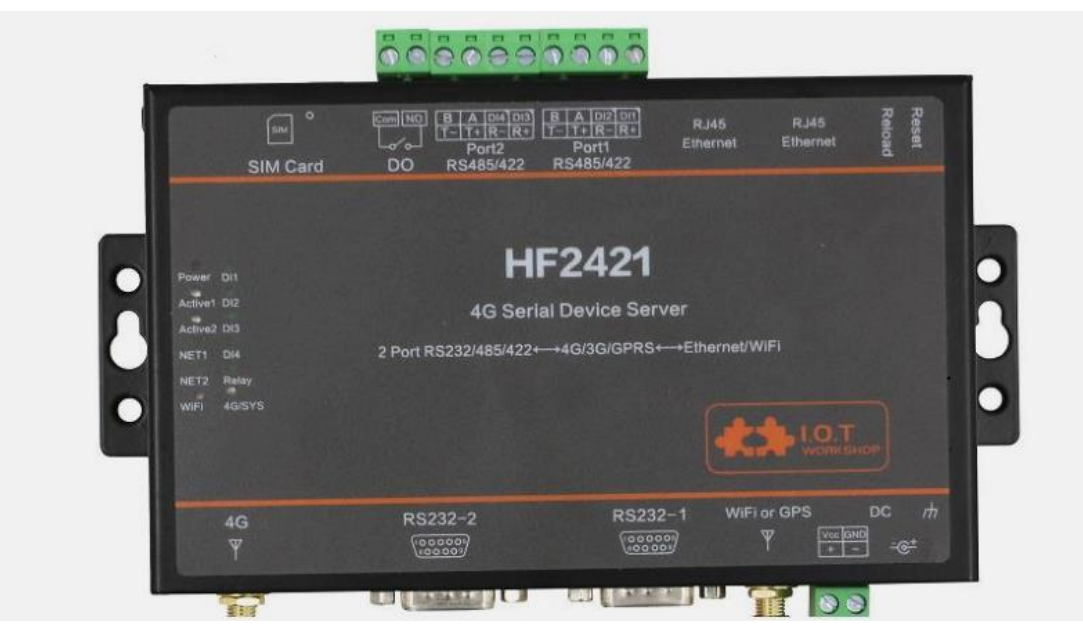

# 2. 串口设置

#### 2.1. 串口工具 SecureCRT

下载地址: http://gb.hi-flying.com/download\_detail\_dc/downloadsId=22.html

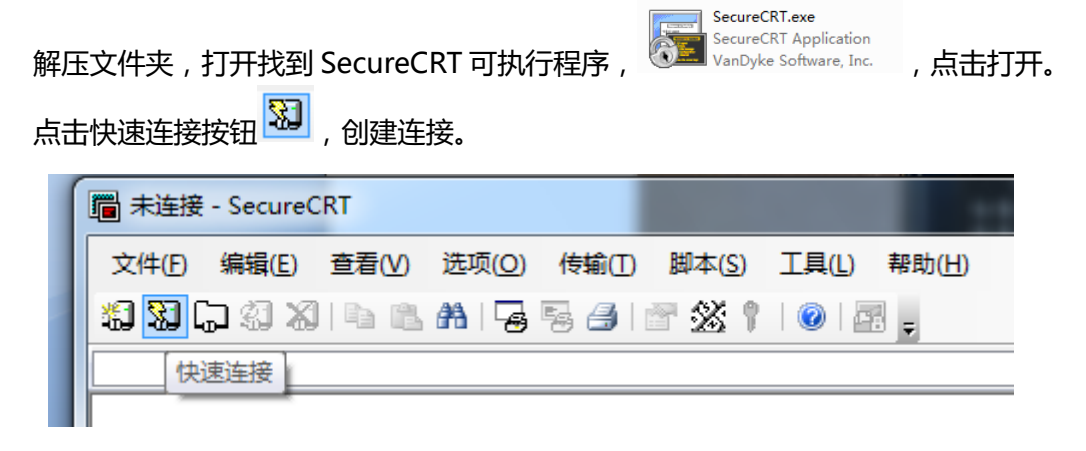

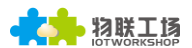

#### 2.2. 设置串口参数

协议:Serial

)

|                  | - |               |
|------------------|---|---------------|
| 和 LPT )"查看,如图所示。 |   | 🦉 通信端口 (COM1) |
| 波特率:115200       |   |               |
| 数据位:8            |   |               |

奇偶校验:None

停止位:1

流控:无(请把 RTS/CTS 前面的"√"去掉)

| 快速连接                                                          |                                                                                                    | X                                                                          |
|---------------------------------------------------------------|----------------------------------------------------------------------------------------------------|----------------------------------------------------------------------------|
| 协议(P):<br>端口(Q):<br>波特率(B):<br>数据位(D):<br>奇偶校验(A):<br>停止位(S): | Serial <ul> <li>COM1</li> <li>I15200</li> <li>8</li> <li>None</li> <li>1</li> <li>1</li> <li></li> </ul> <li>1</li> | 流控<br>DIR/DSR<br>RTS/CTS<br><u>X</u> ON/XOFF                               |
| 🗌 启动时显示                                                       | 快速连接(W)                                                                                                    | <ul> <li>☑ 保存会话()</li> <li>☑ 在新标签中打开(1)</li> <li>连接</li> <li>取消</li> </ul> |

注:HF2421设备出厂串口数据默认如上图所示,用户可以IOTService修改产品工作参数。

# 3. HF2421 搭建网络

## 3.1. TCP/IP 工作原理以及测试目的

工作原理:网络是用物理链路将各个孤立的工作站或主机相连在一起,组成数据链路,从而 达到资源共享和通信的目的。而在网络通信过程中,最重要的是通信协议。HF2421使用了 TCP/IP 协议,该协议包括 TCP 和 UDP 等等。而在建立连接中必须使用两个重要参数,一 个是 IP 地址,另一个是端口号。首先,服务端先确定自己的 IP 地址和端口号,然后客户端 绑定与服务端相同的 IP 地址和端口号后才能正确建立连接。 测试目的:

- 1、HF2421 串口端连接 PC,打开 SecureCRT 工具,验证串口是否能正常收发数据。
- 2、HF2421 网络连接 PC,打开 Tcp&Udp 工具后,PC 就作为客户端与串口端建立连接。用以上两个软件验证 HF2421 与 PC 的数据收发流程。

以下实例中,"TCP Server 测试"-HF2421 作为服务端,PC 作为客户端。

#### 3.2. 基于 AP 有线网络功能组网

设备通过以太网网口直接连接到 PC(网口 1 或 2 皆可),模块自动使用默认的 IP,供 PC 直接访问进行参数配置或者数据传输通讯(大约需要 5 秒左右时间等到 PC 使用默认的 10.10.XXX.XXX IP 后才可以)。如下样例中模块 IP:10.10.100.254(一般固定此 IP,当有 IP 冲突时会自动更换成其他的)。

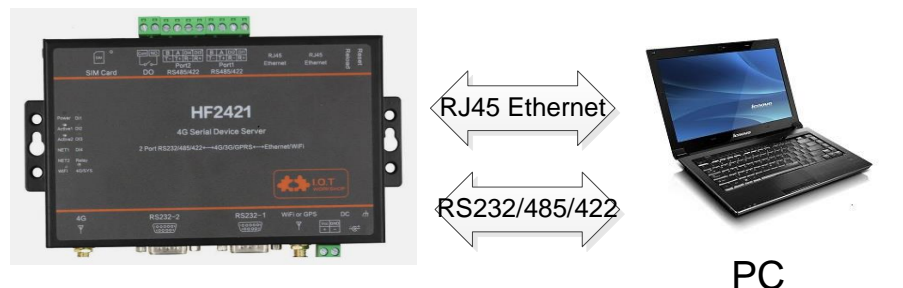

Ethernet IP:10.10.100.254

Ethernet IP:10.10.100.100

Step 1:打开网络和共享中心,除了保留本地连接禁用其余连接方式,接着用网线连接设备 RJ45和 PC 电脑两端端口,打开 IOTService 工具后即可自动显示设备信息,如下图所示。

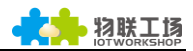

| 当前连接到:                      | f.             |
|-----------------------------|----------------|
| <b>PPPPP</b><br>Internet 访问 | :              |
| 无线网络连接                      | ^              |
| ррррр                       | 正在连接           |
| HF2421_1138                 | <u>.</u>       |
| 通过此网络发送的信<br>可见。            | 自己可能对其他人       |
| 🔲 自动连接                      | 连接( <u>C</u> ) |
| UPGRADE-AP_aaaa             | llte.          |
| HF-LPB120                   | <u>sul</u>     |
| Soneter                     | llter          |
| 打开网络和                       | 洪享中心           |

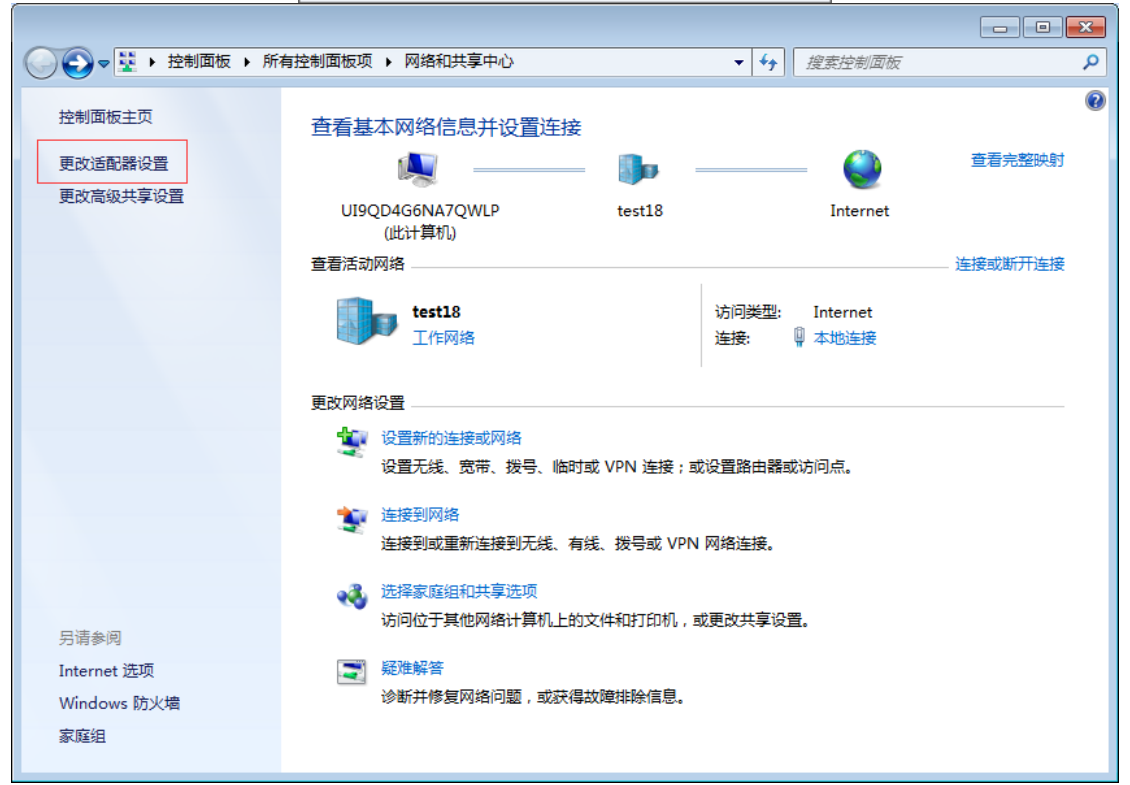

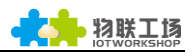

| <b>G</b> ,  | 👰 ▶ 控制面板 ▶                                                             | 网络和 Internet 🕨 | 网络连接 ▶                       |              | <ul> <li>▼ ◆</li> <li>投索 网络连接</li> </ul> | ٩            |
|-------------|------------------------------------------------------------------------|----------------|------------------------------|--------------|------------------------------------------|--------------|
| 组织 ▼        | 禁用此网络设备                                                                | 诊断这个连接         | 重命名此连接                       | 查看此连接的状态     | 更改此连接的设置                                 | ₩= ▼ [] ()   |
|             | VMware Network A<br>VMnet1<br>已禁用<br>无线网络连接<br>已禁用<br>Atheros AR9485 W | Adapter        | VMware Netw<br>VMnet8<br>已禁用 | rork Adapter | 本地连接<br>HF2421_AC84<br>Realtek PCIe GBE  | Family Contr |
| 🔝 I.O.T Ser | vice                                                                   |                |                              |              |                                          |              |
| Managemer   | nt (M) Setting (C)                                                     | Help (H)       |                              |              |                                          |              |
| Beg         | in 💥 Stop (                                                            | Config         | Status 🐺 Vir                 | Path         |                                          | Connected    |
| SN DevTy    | pe MAC Address                                                         | s HostName     | IP                           | Position     | VirPath S                                | State SW Ver |
| 1 HF242     | 1 ACCF23EA1138                                                         | Eport-HF2421   | 10.10.100.254                | Local        | Or                                       | nline 1.09m  |
|             |                                                                        |                |                              |              |                                          |              |

Step 2:根据上图中显示的设备 IP 地址,可使用网页配置的方法编辑设备参数。用户名和 密码默认都是 admin,打开后效果如下图所示。

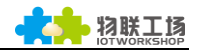

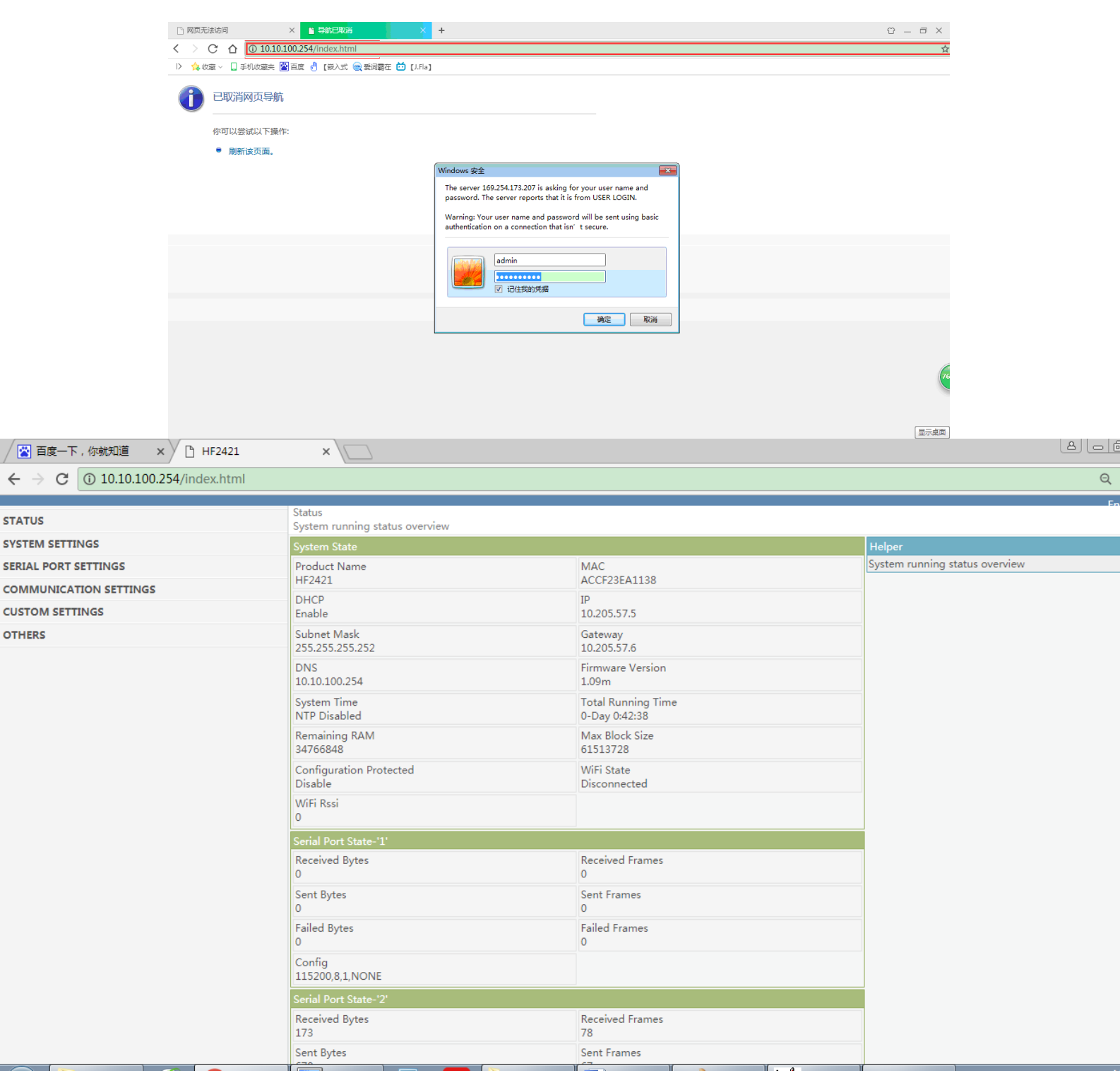

Step 3: HF2421 通过 RS232 接口连接电脑,模拟下位机串口信号。串口工具使用方法可 参照 HF2421 用户手册第四章节。连接请使用我公司提供的串口线,必须为交叉线。 Step 4: 打开串口调试工具,推荐使用 SecureCRT 软件工具(其他串口工具也可,只是没 SecureCRT 方便), 以下介绍均使用 SecureCRT 工具。串口工具具体指令操作方法可参照 HF2421 用户手册 cli 指令章节。

STATUS

OTHERS

8

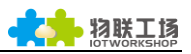

| 🕞 Serial-COM1 - SecureCRT     |                       |       |          |       | - • •    |
|-------------------------------|-----------------------|-------|----------|-------|----------|
| 文件(F) 编辑(E) 查看(V) 选项(O) 传输(T) | 脚本(S) 工具(L)           | 帮助(H) |          |       |          |
| 🖏 🕄 🖓 🖏 🕒 隆 👫 🕞 🥃 🍠 🖀         | 🕉 🕴 🕜 🛯               | 3 -   |          |       |          |
| Serial-COM1                   |                       |       |          |       | ×        |
| EPORT                         |                       |       |          |       | <u> </u> |
|                               |                       |       |          |       | III      |
| 🥥 +++ 🥥 a 🛛 😡 ND 🥥 WS 🥥 AT+Z  | <ul> <li>Q</li> </ul> | 0     | 0        | 0     | Defal 🔻  |
|                               |                       |       |          |       | *        |
| 就绪                            | Serial: COM1          | 1, 7  | 20行, 79列 | VT100 | 大写数字。    |

#### 3.3. AP 模式下 TCP Server 测试一

Step 1: 打开 TCP&UDP 测试工具,按如下流程建立 TCP 连接。

- 产品默认已经创建好一个 TCP Server (端口 8899)供使用。
- TCP&UDP 测试工具可从官网下载
  - http://gb.hi-flying.com/download\_detail\_dc/downloadsId=54.html
- DestIP:产品的 IP 地址,该地址可打开 IOTService 工具中查到。
- Port:产品 TCP Server 的端口号,默认 8899,可通过 IOTService 工具修改。

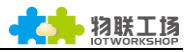

| X TCP&UDP测试工具                                  |                                                                  |                     |               |  |  |  |  |  |  |
|------------------------------------------------|------------------------------------------------------------------|---------------------|---------------|--|--|--|--|--|--|
| Operate(O) View(V) Windows(W) Help(H) Language |                                                                  |                     |               |  |  |  |  |  |  |
| CreateConnn                                    | IntServer 28 🙆 🗺 Connect 💥 📽 Disco                               | nnAll   💥 DeleteCor | n 💥 🔟 😤 🛛     |  |  |  |  |  |  |
| Properties <b>#</b> ×                          |                                                                  |                     |               |  |  |  |  |  |  |
| Client Mode                                    |                                                                  |                     |               |  |  |  |  |  |  |
| Server Mode                                    |                                                                  |                     |               |  |  |  |  |  |  |
|                                                |                                                                  |                     |               |  |  |  |  |  |  |
| Cre                                            | a Connection                                                     |                     |               |  |  |  |  |  |  |
|                                                |                                                                  |                     |               |  |  |  |  |  |  |
|                                                | ype. Itti                                                        |                     |               |  |  |  |  |  |  |
| D D                                            | estIP: 10.10.100.254 Port: 8899                                  |                     |               |  |  |  |  |  |  |
|                                                |                                                                  |                     |               |  |  |  |  |  |  |
|                                                | ocalfort (* Auto                                                 |                     |               |  |  |  |  |  |  |
| r                                              | AutoConn: Eve 0                                                  | s                   |               |  |  |  |  |  |  |
| г                                              | Send When Con: Eve                                               | - ms                |               |  |  |  |  |  |  |
| -                                              |                                                                  |                     |               |  |  |  |  |  |  |
|                                                | Create Cancel                                                    |                     |               |  |  |  |  |  |  |
|                                                |                                                                  |                     |               |  |  |  |  |  |  |
|                                                |                                                                  |                     |               |  |  |  |  |  |  |
|                                                |                                                                  |                     |               |  |  |  |  |  |  |
|                                                |                                                                  |                     |               |  |  |  |  |  |  |
|                                                |                                                                  |                     |               |  |  |  |  |  |  |
|                                                |                                                                  |                     |               |  |  |  |  |  |  |
|                                                | 10 10 10 10 10 10 10 10 10 10 10 10 10 1                         | - 10-00-0           |               |  |  |  |  |  |  |
|                                                | Send Speed(B/S): 0 Receiv                                        | ve Speed(B/S): 0    | h.            |  |  |  |  |  |  |
| Device Setting                                 |                                                                  |                     | ×             |  |  |  |  |  |  |
| - System                                       | SOCKET                                                           | WiFi                |               |  |  |  |  |  |  |
| User: admin                                    |                                                                  | Mode:               | AP 💌          |  |  |  |  |  |  |
| Password: admin                                | SUCKET Name.                                                     | AP SSID:            | HF2421_1138   |  |  |  |  |  |  |
| HostName: Eport-HF2421                         | Protocol: TCP-SERVER                                             | AP Key:             |               |  |  |  |  |  |  |
| DHCP: Enable 🗸                                 | Server Addr: 0.0.0.0                                             | STA SSID:           | HF2421        |  |  |  |  |  |  |
| IP Address: 10.10.100.10                       | Server Port: 0                                                   | STA Key:            |               |  |  |  |  |  |  |
| Mask: 255.255.255.0                            | Local Port: 8899                                                 |                     | Scan          |  |  |  |  |  |  |
| Gate Way: 10.10.100.254                        | Keep Alive: 60                                                   | Mobile Netword      |               |  |  |  |  |  |  |
| DNS: 10.10.100.254                             | Time Out: 300                                                    | APN:                | 3GNE1         |  |  |  |  |  |  |
| Network Mode: Router -                         | Rout: uart2 💌                                                    | APN Password        | nassword      |  |  |  |  |  |  |
| UART                                           | Buffer Size: 512                                                 | VPN:                | Disable       |  |  |  |  |  |  |
| UART No: UART 1                                | New SOCKET SOCKET Del                                            | PPTP VPN Server:    |               |  |  |  |  |  |  |
| Baudrate: 115200 💌                             |                                                                  | PPTP User:          |               |  |  |  |  |  |  |
| Data Bite: 8                                   |                                                                  | PPTP Password:      |               |  |  |  |  |  |  |
|                                                |                                                                  |                     |               |  |  |  |  |  |  |
| Stop Bits:                                     | IP Address: 10.10.100.254                                        |                     |               |  |  |  |  |  |  |
| Stop Bits: 1  Parity: NONE                     | IP Address: 10.10.100.254<br>Mask: 255.255.255.0                 | Confirm             | Cancel Detail |  |  |  |  |  |  |
| Stop Bits:    1    Parity:    Flow Control:    | IP Address: 10.10.100.254<br>Mask: 255.255.255.0<br>DHCP: Enable | Confirm<br>Export   | Cancel Detail |  |  |  |  |  |  |

Step 2:点击 Connect 按钮建立 TCP 连接。

■ 连接成功建立后,左侧变成绿色箭头,若是失败则为黄色箭头。

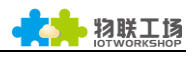

| 🎽 TCP&UDP测试工具 - [10.10.100.]  | ▶ TCP&UDP测试工具 - [10.10.00.254:8899]                                                                                                    |                                                            |                                       |  |  |  |  |  |  |
|-------------------------------|----------------------------------------------------------------------------------------------------|------------------------------------------------------------|---------------------------------------|--|--|--|--|--|--|
| 🗄 🖆 CreateConnn 🔌 CreateServe | r   🎉 StartServer 淃 🐼   🗧                                                                                                    | 😤 Connect 😹   📽 DisconnAll   💥 DeleteC                     | Conn 💥 🔯 🗧                            |  |  |  |  |  |  |
| Operate(O) View(V) Window     | s( <u>W</u> ) Help( <u>H</u> ) Language                                                                                                    |                                                            | ×                                     |  |  |  |  |  |  |
| Properties <b>4</b> ×         | 10.10.100.254:8899                                                                                                    |                                                            | 4 Þ ×                                 |  |  |  |  |  |  |
| Client Mode                   | DestIP:<br>10.10.100.254<br>DestPort: 8899<br>LocalPort<br>4001<br>Type TCP V<br>AtuoConn<br>Eve 0 s<br>AutoSend<br>Eve 0 ms<br>Disconnect<br>Count<br>Send 0<br>Recv 0<br>Clear | nd AtuoSend Eve 100 ms<br>Send Hex Send File Send Received | Send Stop<br>Clear Option BroadOption |  |  |  |  |  |  |
|                               | Send Speed(                                                                                                    | B/S): 0 Receive Speed(B/S): 0                              |                                       |  |  |  |  |  |  |

#### Step 3: 按如下参数打开串口工具 (默认 115200 波特率)。

| 🕞 Serial-COM5 - Secu  | CDT                        |                     |             |                             |
|-----------------------|----------------------------|---------------------|-------------|-----------------------------|
|                       | Session Options - Serial-C | OM5                 |             |                             |
| File Edit View Opti   | Category                   |                     |             |                             |
| ana ana ana ana ana i | 🖃 Connection               | Serial Op           | tions       |                             |
| Serial-COM5           | Logon Scripts              | P <u>o</u> rt:      | COM5        | Flow Control                |
|                       | E. Terminal                | <u>B</u> aud rate:  | 115200      |                             |
|                       | Modes<br>Emacs             | Data bits:          | 8           | <u>X</u> ON/XOFF            |
|                       |                            | P <u>a</u> rity:    | None        | $\sim$                      |
|                       | Advanced                   | <u>S</u> top bits:  | 1           | $\sim$                      |
|                       | Window<br>Log Wile         |                     |             |                             |
|                       | - Printing                 | <u>S</u> erial brea | ak 100      | 🚔 milliseconds              |
|                       | Advanced<br>Xmodem/Zmodem  |                     |             |                             |
|                       |                            |                     |             |                             |
|                       |                            |                     |             |                             |
|                       |                            | IMPORTANT:          | Any changes | you make will not take effe |

Step 4: 确定串口工具是否处于命令模式, 输入命令"Exit"退出命令模式, 进入透传模式。 (默认都是透传模式)

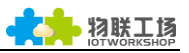

| 🕞 Serial-COM1 -                           | SecureCRT |         |         |       |           |       |          |       | - • •   |
|-------------------------------------------|-----------|---------|---------|-------|-----------|-------|----------|-------|---------|
| 文件(F) 编辑(E)                               | 查看(V)     | 选项(O) ( | 传输(T) 脚 | l本(S) | 工具(L) 幕   | 帮助(H) |          |       |         |
| 1 (k) (k) (k) (k) (k) (k) (k) (k) (k) (k) | 🕄   🗈 🛍 ( | 1 😼 🗟   | 3 🕘 l 😁 | 28 1  | 🕜   🚍     | ÷     |          |       |         |
| Serial-COM1                               |           |         |         |       |           |       |          |       | ×       |
| EPORT>Exit                                |           |         |         |       |           |       |          |       | *       |
| -                                         |           |         |         |       |           |       |          |       |         |
|                                           |           |         |         |       |           |       |          |       |         |
|                                           |           |         |         |       |           |       |          |       |         |
|                                           |           |         |         |       |           |       |          |       |         |
|                                           |           |         |         |       |           |       |          |       | _       |
|                                           |           |         |         |       |           |       |          |       |         |
|                                           |           |         |         |       |           |       |          |       |         |
|                                           |           |         |         |       |           |       |          |       | =       |
|                                           |           |         |         |       |           |       |          |       |         |
|                                           |           |         |         |       |           |       |          |       |         |
|                                           |           |         |         |       |           |       |          |       | *       |
| 🎯 +++ 🞯 a                                 | 🥥 ND      | 🥥 WS    | AT+Z    | 0     | 0         | 0     | 0        | 0     | Defai 👻 |
|                                           |           |         |         |       |           |       |          |       | ^       |
|                                           |           |         |         |       |           |       |          |       | -       |
| 就绪                                        |           |         |         | Ser   | ial: COM1 | 2, 1  | 23行, 80列 | VT100 | 大写数字    |

Step 5: TCP 和串口之间相互传输数据。

| Operate(O)       View(V)       Windows(W)       Help(H)       Language         Image: Connect Image: Connect                                                                                            | ×         |
|----------------------------------------------------------------------------------------------------|-----------|
| CreateConnn S CreateServer S StartServer S StartServer S | 4 Þ ×     |
| Properties         # ×         ▶ 10.10.100.254:8899           □         □         □         □         □         □         □         □         □         □         □         □         □         □         □         □         □         □         □         □         □         □         □         □         □         □         □         □         □         □         □         □         □         □         □         □         □         □         □         □         □         □         □         □         □         □         □         □         □         □         □         □         □         □         □         □         □         □         □         □         □         □         □         □         □         □         □         □         □         □         □         □         □         □         □         □         □         □         □         □         □         □         □         □         □         □         □         □         □         □         □         □         □         □         □         □         □         □         □         □         □         <                                                                                                    | 4 Þ ×     |
| E- Client Mode                                                                                                    |           |
| Interference     Interference     I                                                                                                    | ption     |
| Type       TCP         AtuoConn       Image: Serial-COMS         Eve       -17415907         AutoSend       Tools         Eve       -17415907         Marcoline       Image: Serial-COMS         Eve       -17415907         Marcoline       Image: Serial-COMS         Eve       -17415907         Marcoline       Image: Serial-COMS         Eve       -17415907         Marcoline       Image: Serial-COMS         Image: Serial-COMS       Serial-COMS         Image: Serial-COMS       Serial-COMS                                                                                                    | ×<br>ript |
| Count<br>Send 32<br>Reov 15<br>Clear<br>Uart send data<br>Land Land Land Land Land Land Land Land                                                                                                    | * < >     |

## 3.4. Auto-IP 模式下 TCP Server 测试二

上一章节中是以单串口单 Socket 测试数据,本章节中将说明双串口双 Socket 测试同时收发数据。

Step 1:用串口线同时连接串口设备 RS232-1、RS232-2 接口与 PC 两端。

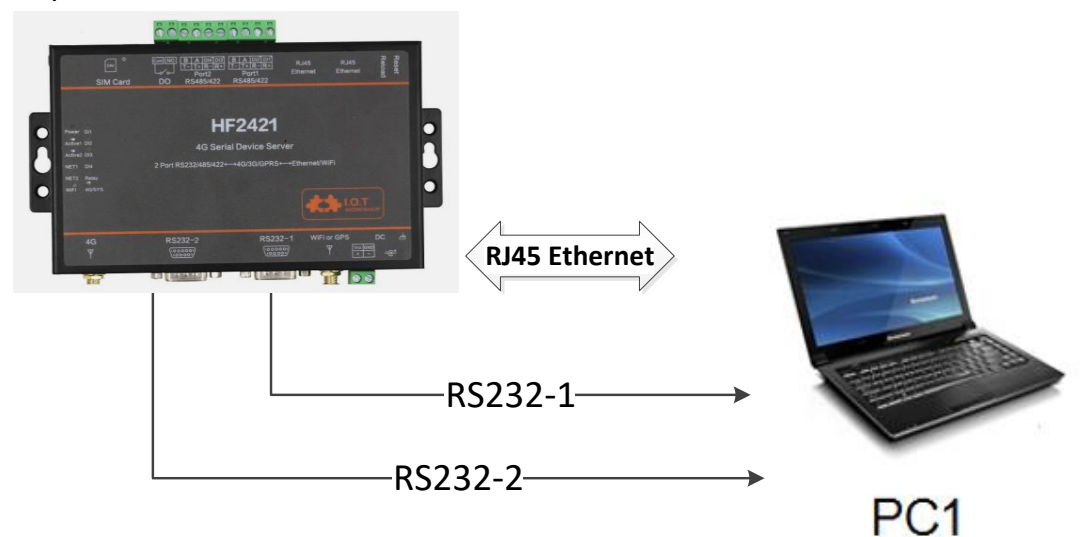

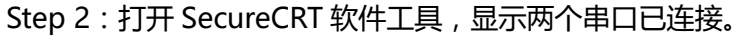

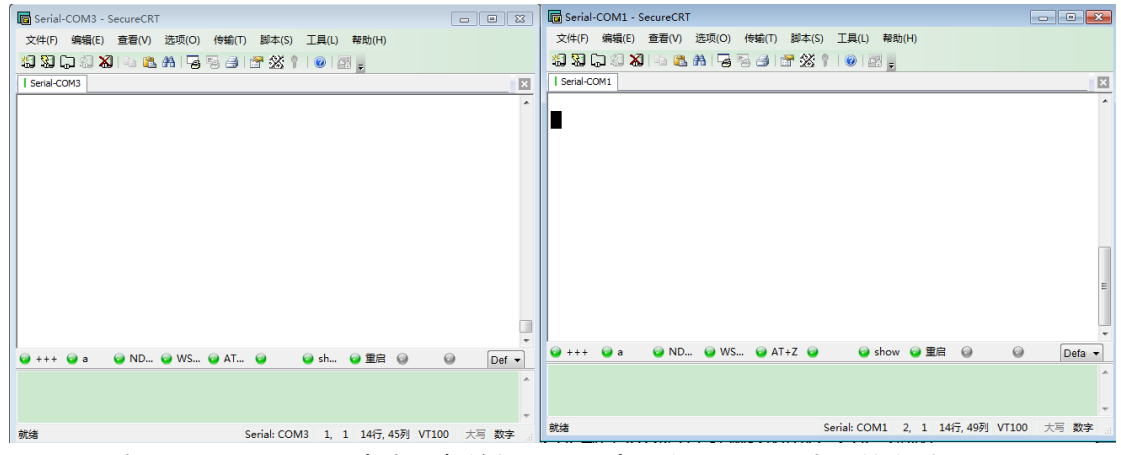

Step 3: 打开 IOTService,点击设备编辑,下图中可以设置两个串口的参数。

| To Device Setting    |                       |               |                 |             |             |
|----------------------|-----------------------|---------------|-----------------|-------------|-------------|
| System               | SOCKET                |               | WiFi            |             |             |
| User:                | admin SOCKET Name:    | netp 💌        | Mode:           | AP          | -           |
| Password:            | admin Protocol:       | TCP-SERVER    | AP SSID:        |             | HF2421_1138 |
| HostName: Eport      | t-HF2421              |               | AP Key:         |             |             |
| DHCP: Enabl          | e 🗸                   |               | STA SSID:       |             |             |
| IP Address: 10.1     | 0.100.10 Server Port: |               | STA Key:        |             |             |
| Mask: 255.2          | 255.255.0 Local Port: | 8899          |                 | Scan        |             |
| Gate Way: 10.10      | .100.254 Keep Alive:  | 60            | Mobile Netword  |             |             |
| DNS: 10.10           | .100.254 Time Out:    | 300           | APN:            | 3GNET       | <b>•</b>    |
| Network Mode: Route  | r 🔻 Rout:             | uart2 💌       | APN User:       |             | 3gnet       |
|                      | Buffer Size:          | 512           | VPN-            | Disable     | passworu    |
| UART No: UART        | 1 Vew SOCKET          | SOCKET Del    | PPTP VPN Server | Distance    |             |
| Baudrate: UART       | 1                     |               | PPTP User       |             |             |
| Data Bits: 8         |                       |               | PPTP Password:  |             |             |
| Stop Bits: 1         |                       | 10 10 100 254 |                 |             |             |
| Parity: NONE         |                       | 055.055.055.0 | Confirm         | Cancel      | Detail      |
| Flow Control: Half-D | uplex -               | 200.200.200.0 | Export          | Import      |             |
| Buffer Size:         | 512 DHCP:             | Enable        | F-Set Update    | F-Set Clear | VirPath     |
| ·                    |                       |               |                 |             |             |

Step 4:创建两个 Socket,选定对应的两个串口(RS232-1和 RS232-2)。

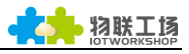

| Device Setting |               |                      |                     |             |             |
|----------------|---------------|----------------------|---------------------|-------------|-------------|
| System         |               | SOCKET               | WiFi                |             |             |
| User:          | admin         | SOCKET Name: netp    | Mode:               | AP          | •           |
| Password:      | admin         |                      | AP SSID:            |             | HF2421_1138 |
| HostName:      | Eport-HF2421  |                      | AP Key:             |             |             |
| DHCP.          | Enable        | Server Addr: 0       | .0.0.0 STA SSID:    |             |             |
| IR Address:    |               | Server Port:         | 0 STA Key:          |             |             |
| IF Address.    |               | Local Port:          | 8899                | Scan        |             |
| Gate Way:      | 10.10.100.254 | Keep Alive:          | 60 Mobile Netword   |             |             |
| DNS:           | 10.10.100.254 | Time Out:            | 300 APN:            | 3GNET       |             |
| Network Mode:  | Router -      | Rout: Juard1         | APN User:           |             | 3gnei       |
| UART           |               |                      | APN Password:       |             | password    |
| UART No:       | UART 1 💌      | Buffer Size:         | 8192 VPN:           | Disable     |             |
| Baudrate:      | 115200 💌      | New SOCKET SOCKET D  | el PPTP VPN Server: |             |             |
| Data Bits:     | 8 💌           |                      | PPTP User:          |             |             |
| Stop Bits:     | 1             | _ LAN                | PPTP Password:      |             |             |
| Parity:        | NONE          | IP Address: 10.10.10 | 0.254 Confirm       | Cancel      |             |
| Flow Control:  | Half-Duplex 💌 | Mask: 255.255.       | 255.0 Event         |             | Detail      |
| Buffer Size    | 8192          | DUOD: Enable         | Export              | Import      | VirDath     |
|                | 0132          | DHCP.                | F-Set Update        | F-Set Clear | VIIFaui     |

| Device Setting                                                    |                                                           |                                                                                                    |                                                                                                    |                             |
|-------------------------------------------------------------------|-----------------------------------------------------------|----------------------------------------------------------------------------------------------------|----------------------------------------------------------------------------------------------------|-----------------------------|
| System<br>User:<br>Password:<br>HostName:<br>DHCP:<br>IP Address: | admin<br>admin<br>Eport-HF2421<br>Enable & New S<br>Basic | SOCKET SOCKET Name: Protocol: TCP-S Server Addr. OCKET                                                                     | netp  IERVER  IERVER | AP<br>HF2421_1138<br>HF2421 |
| Gate Way: DNS: DNS: Network Mode:                                 | 10.10.100.<br>10.10.100.<br>Router Server /               | TName:         uart 1           bi:         TCP-SERVER           Addr.         10.10.100.103           Port.         10004 | Security: Disable  Security Key: Connect Mode: Always                                                                                                    | Scan<br><br><br>            |
| -UART<br>UART No:<br>Baudrate:                                    | Local P<br>Keep A<br>UART 1<br>115200<br>Rout             | Port: 6666<br>Jive: 60<br>Jut: 300<br>Juant1                                                                               | Stop Serial:<br>HeartBeat Disable V<br>HeartBeat Serial:                                                                                                    | password<br>Disable ▼       |
| Data Bits:<br>Stop Bits:                                          | 8 Buffer S                                                | Size: 512                                                                                                    | Confirm Cancel                                                                                                    |                             |
| Parity:<br>Flow Control:                                          | NONE   Half-Duplex                                        | IP Address:                                                                                                    | 10.10.100.254 Confirm<br>255.255.255.0 Export                                                                                                    | Cancel Detail               |
| Buffer Size:                                                      | 8192                                                      | DHCP:                                                                                                    | Enable  F-Set Update                                                                                                    | F-Set Clear VirPath         |

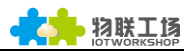

| Device Setting |                  |                                      |                               |              |             |             |
|----------------|------------------|--------------------------------------|-------------------------------|--------------|-------------|-------------|
| System         |                  | SOCKET                               |                               | WiFi         |             |             |
| User:          | admin            | SOCKET Name:                         | netp 👻                        | Mode:        | AP          | •           |
| Password:      | admin            | Protocol: TCP-S                      | FRVER                         | AP SSID:     |             | HF2421_1138 |
| HostName:      | Eport-HF2421     | Server Addr:                         |                               | AP Key:      |             |             |
| DHCP:          | Enable 🔛 New     | SOCKET                               | 0.0.0.01                      | I SIASSID    |             |             |
| IP Address:    | 10.10.100        | c                                    | Detail                        |              | 0           |             |
| Gate Way:      | 10.10.100. Proto | KET Name: uart 2<br>pcol: TCP-SERVER | Security:<br>Security Key:    | Disable -    | scan        |             |
| DNS:           | 10.10.100. Serve | er Addr: 10.10.100.103               |                               |              | 3GNET       | -           |
| Network Mode:  | Router           | er Port. 10004                       | Connect Mode:<br>Stop Serial: | Always       |             | 3gnei       |
| JART           | Keep             | Alive: 60                            | HeartBeat                     | Disable      |             | password    |
| UART No:       | UART 1 Time      | Out 300                              | HeartBeat Serial:             |              | Disable     | -           |
| Baudrate:      | 115200 Rout      | uart2 🔻                              |                               |              |             |             |
| Data Bits:     | 8 Buffer         | er Size: 512                         | Confirm                       | Cancel       |             |             |
| Stop Bits:     | 1                | -                                    |                               |              |             |             |
| Parity:        | NONE             | IP Address:                          | 10.10.100.254                 | Confirm      | Cancel      | Detail      |
| Flow Control:  | Half-Duplex 💌    | Mask:                                | 255.255.255.0                 | Export       | Import      |             |
| Buffer Size:   | 8192             | DHCP:                                | Enable 💌                      | F-Set Update | F-Set Clear | VirPath     |

Step 5:设备重启。打开 TCP&UDP 测试工具,创建两个客户端,分别对应 Step 4 中的 uart 1 和 uart 2。创建方法可见章节 3.3。

| 🎽 TCP&UDP测试工具 - [10.10.100.                                      | 254:5555]                                                                                                    |                                                                                                    | - • •       |
|------------------------------------------------------------------|----------------------------------------------------------------------------------------------------|----------------------------------------------------------------------------------------------------|-------------|
| 🗄 🔄 CreateConnn 🔕 CreateServe                                    | r   🎉 StartServer 😤 🐼                                                                                                    | 😪 Connect 🗝   🛬 DisconnAll   💥 DeleteConn 🍇   🧕   🥃 🖕                                                                                          |             |
| Operate(O) View(V) Window                                        | rs( <u>W)</u> Help( <u>H</u> ) Languag                                                                                                    | ge                                                                                                    | ×           |
| Properties <b>4</b> ×                                            | 10.10.100.254:666                                                                                                    | 66 🏂 10.10.100.254:5555                                                                                                    | 4 Þ ×       |
| Client Mode  10.10.100.254:6666  10.10.100.254:5555  Server Mode | DestIP:<br>10.10.100.254<br>DestPort: 5555<br>LocalPort<br>4001<br>Type TCP -<br>AtuoConn<br>Eve 0 s<br>AtuoSend<br>Eve 0 ms<br>Disconnect<br>Count<br>Send 0<br>Recv 0<br>Clear | Send AtuoSend Eve 100 ms Send Stop<br>Send Mex Send File Send Received Clear Option<br>Rec StopShow Clear Save Option ShowMex<br>Save(In Time) | BroadOption |
|                                                                  | Send Spee                                                                                                    | ed(B/S): 0 Receive Speed(B/S): 0                                                                                                    | .#          |

Step 6: TCP 和两串口之间同时相互传输数据。

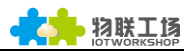

| ✗ TCP&UDP测试工具 - [10.10.100.254:5555]                                                                                            | 🕞 Berial-COM1 - SecureCRT                                                                                                    |
|----------------------------------------------------------------------------------------------------|----------------------------------------------------------------------------------------------------|
| 🗄 🚰 CreateConnn 🔕 CreateServer   🔉 StartServer 😤 🐼   💥 Connect                                                                  | 22 Page DisconnAll 💥 DeleteConn 🍇 文件(F) 編編(E) 查看(V) 选项(O) 传输(T) 脚本(S) 工具(L) 帮助(H)                                                                                                    |
| Operate(O) View(V) Windows(W) Help(H) Language                                                                                  | 13 13 L. 4 X · · R. A L. 5 5 4 17 X · · 0 2 .                                                                                                    |
| Properties # × 10.10.100.254:5555                                                                                               | Serial-COM1                                                                                                    |
| ■ Client Mode         DestIP:         Send         □           ■ Server Mode         □         DestPort:         Send         □ | AtusSend Eve 100 ms Send Uart1                                                                                                    |
| Filescalest<br>4001<br>Type Trtt                                                                                                |                                                                                                    |
| Eve 0 s                                                                                                    | G Serial-COM3 - SecureCRT                                                                                                    |
| AutoSend                                                                                                    |                                                                                                    |
| TCP&UDP测试工具 - [10.10.100.254:6666]                                                                                              |                                                                                                    |
| 🚽 CreateConnn 🗳 CreateServer   🐰 StartServer 迷 😡   💥 Connect 👻                                                                  | ; Son DisconnAll ScheleteConn ScheleteConn Control ScheleteConn Control ScheleteEon Control ScheleteEon Control Sch |
| Operate(Q) View(V) Windows(W) Help(H) Language                                                                                  | uart2                                                                                                    |
| operties                                                                                                    |                                                                                                    |
| Client Mode<br>▶ 10.10.100.254:6666<br>Server Mode<br>DestIP:<br>10.10.100.254<br>Send  ▲ Atua<br>Send Hex S                    | Send Eve [100 ns Send S:<br>Send File Send Received Clew Opp                                                                                                    |
| LocalPort uart2                                                                                                    |                                                                                                    |
| Type TCP 👻                                                                                                    |                                                                                                    |
| AtuoConn                                                                                                    |                                                                                                    |
| Eve 0 s                                                                                                    |                                                                                                    |
| Eve 0 ns                                                                                                    |                                                                                                    |
| Disconnect                                                                                                    |                                                                                                    |
| Count Save (Ir                                                                                                    | uor Save Jave Journey Outral J _ Saveney Outral J _ Saveney                                                                                                    |

## 3.5. 基于 AP 无线网络模式组网

本产品做为 AP 组成一个无线网络(相当于一个路由器)。每个终端可以自由地和串口设备组 网并且和 plc 之间进行通信。如下图所示:

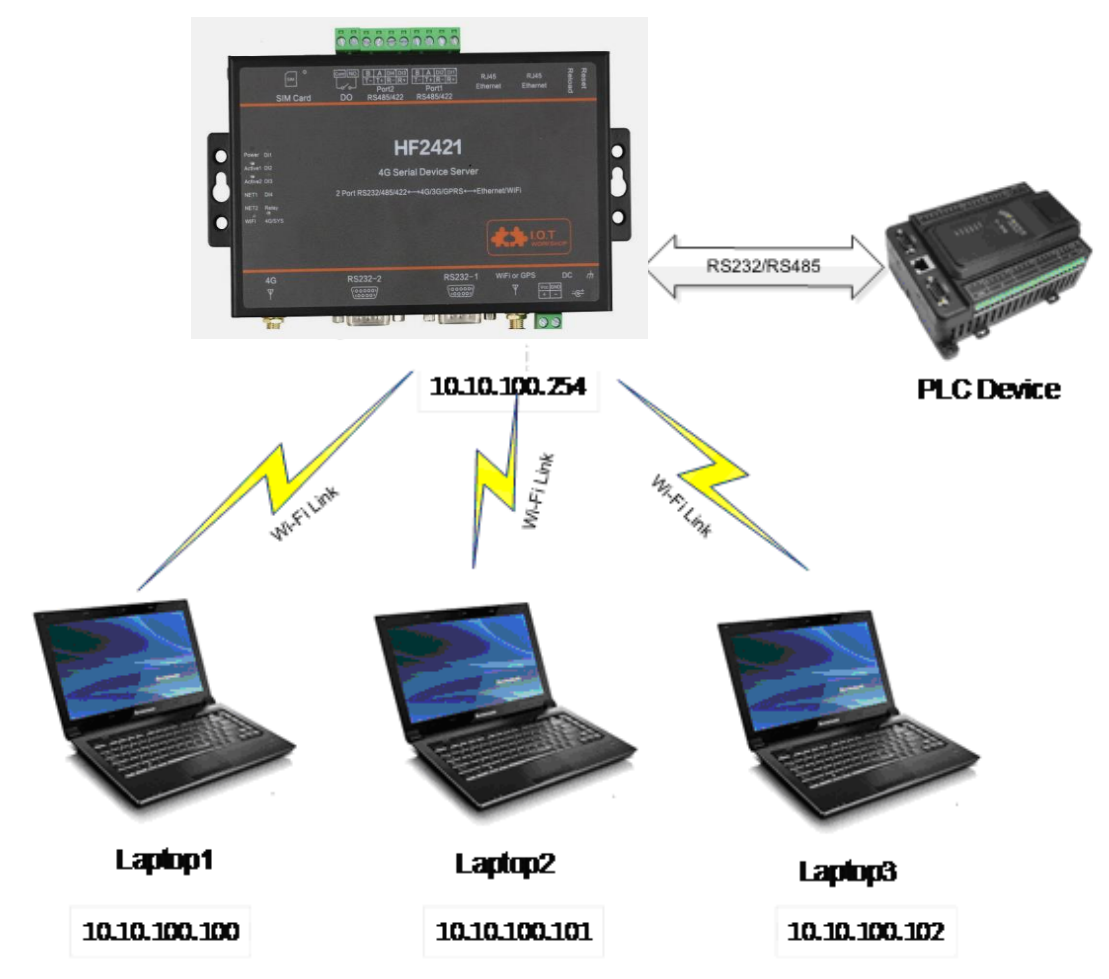

Step 1: 在用 HF2421 组成 AP 模式之前,必须先了解设备的 AP 信号名称,默认

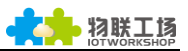

"HF2421\_+MAC 地址后 4 位",也可通过 CLI 命令"Show"查询,如下图所示。

| Serial-COM1 - SecureCRT                                                                                                    |           |
|----------------------------------------------------------------------------------------------------|-----------|
| ☆(F) 編掲(F) 春石(V) 洗项(O) 传輸(T) 脚本(S) 丁目(L) 帮助(H)                                                                                                    |           |
|                                                                                                    |           |
|                                                                                                    |           |
| Config:115200,8,1,NONE,NONE<br>State:In CLI<br>Recv Bytes:176 Recv Frames:79<br>Send Bytes:670 Send Frames:67<br>Failed Bytes:0 Failed Frames:0                               | M         |
| ===SOCK Status===<br>SOCK Name:netp<br>State:Server Created<br>Client IP:<br>Recv Bytes:670 Recv Frames:67<br>Send Bytes:117 Send Frames:58<br>Failed Bytes:0 Failed Frames:0 |           |
| ===WIFI Status===<br>Mode:AP<br>AP SSID:HF2421_1138<br>EPORT>                                                                                                    |           |
| 😡 +++ 🥥 a 😡 NDBGL 🥥 WSCAN 🥥 AT+Z 😡 😡 show 😡 重启 😡 😡                                                                                                    | Default - |
|                                                                                                    | *         |
| 就绪 Serial: COM1 19, 7 19行, 60列 VT10                                                                                                    | 0 大写数字    |

Step 2: 打开网络和共享中心->更改适配器设置。

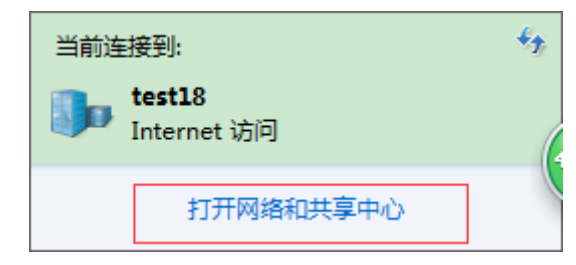

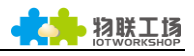

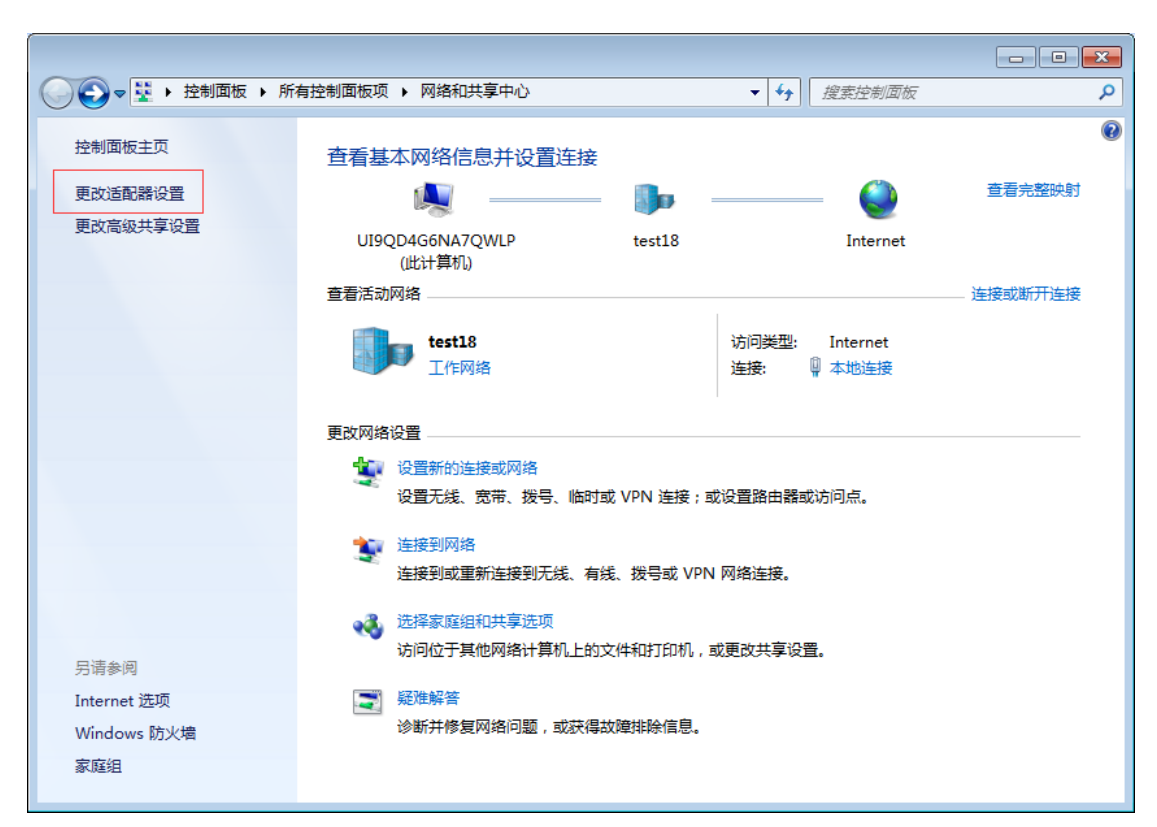

Step 3:打开网络连接后连接 Step 1 中查到的 HF2421AP 热点名称

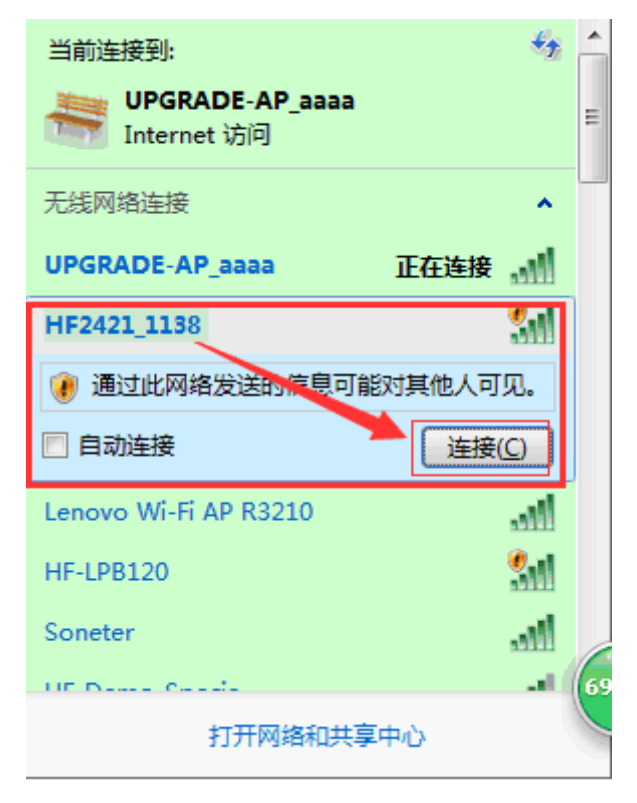

Step 4:禁用其他网络连接方式,只保留当前的无线连接。

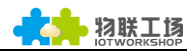

| (     )     マ     (     )     マ     (     )     マ     (     )     マ     )     (     )     (     )     (     )     (     )     (     )     (     )     (     )     (     )     (     )     (     )     (     )     (     )     (     )     (     )     (     )     (     )     (     )     (     )     (     )     (     )     (     )     (     )     (     )     (     )     (     )     (     )     (     )     (     )     (     )     (     )     (     )     (     )     (     )     (     )     (     )     (     )     (     )     (     )     (     )     (     )     (     )     (     )     (     )     (     )     (     )     (     )     (     )     (     )     (     )     (     )     (     )     (     )     (     )     (     )     (     )     (     )     (     )     (     )     (     )     (     )     (     )     (     )     (     )     (     )     (     )     (     )     (     )     (     )     (     )     (     )     (     )     (     )     (     )     (     )     (     )     (     )     (     )     (     )     (     )     (     )     (     )     (     )     (     )     (     )     (     )     (     )     (     )     (     )     (     )     (     )     (     )     (     )     (     )     (     )     (     )     (     )     (     )     (     )     (     )     (     )     (     )     (     )     (     )     (     )     (     )     (     )     (     )     (     )     (     )     (     )     (     )     (     )     (     )     (     )     (     )     (     )     (     )     (     )     (     )     (     )     (     )     (     )     (     )     (     )     (     )     (     )     (     )     (     )     (     )     (     )     (     )     (     )     (     )     (     )     (     )     (     )     (     )     (     )     (     )     (     )     (     )     (     )     (     )     (     )     (     )     (     )     (     )     (     )     (     )     (     )     (     )     (     )     (     )     (     )     (     )     (     )     (     )     (     )     (     )     (     )     (     )     (     )     (     )     ( | met ▶ 网络连接 ▶                                    | <ul> <li>✓ 4y</li> <li>搜索 网络连接</li> </ul> |            |
|----------------------------------------------------------------------------------------------------|-------------------------------------------------|-------------------------------------------|------------|
| 组织 ▼ 连接到 禁用此网络设备                                                                                                    | 诊断这个连接 重命名此连接 查報                                | 雪此连接的状态 更改此连接的设置                          |            |
| VMware Network Adapter<br>VMnet1<br>已禁用                                                                                                    | VMware Network Adapter<br>VMnet8<br>已禁用         | 本地连接<br>已禁用<br>Realtek PCIe GBE Far       | mily Contr |
| 无线网络连接         HF2421_1138         Atheros AR9485 Wireless Net                                                                                                    | 无线网络连接 2<br>已禁用<br>Microsoft Virtual WiFi Minip | or                                        |            |

Step 5:打开 IOTService 后,即可发现设备已连接成功,AP 模式下 HF2421 分配自身 LAN 网段的 IP 给 PC (即 10.10.100.XXX)。

| 🔝 I.O.T Service 📃 🔲 🔤 |                                          |                    |          |         |        |        |  |
|-----------------------|------------------------------------------|--------------------|----------|---------|--------|--------|--|
| Management (M) S      | etting (C) Help (H)                      |                    |          |         |        |        |  |
| Begin 💥               | Begin 💥 Stop 😳 Config 🔍 Status 🚏 VirPath |                    |          |         |        |        |  |
| SN DevType MA         | C Address Host                           | Name IP            | Position | VirPath | State  | SW Ver |  |
| 1 HF2421 ACCF         | 23EA1138 Eport-H                         | F2421 10.10.100.25 | 54 Local |         | Online | 1.09m  |  |
|                       |                                          |                    |          |         |        |        |  |
|                       |                                          |                    |          |         |        |        |  |
|                       |                                          |                    |          |         |        |        |  |
|                       |                                          |                    |          |         |        |        |  |
|                       |                                          |                    |          |         |        |        |  |
|                       |                                          |                    |          |         |        |        |  |
|                       |                                          |                    |          |         |        |        |  |
|                       |                                          |                    |          |         |        |        |  |

测试方法和章节 3.3 一样,故此不再多做说明。

# 4. 基于 4G/3G 模式联网及远程数据通讯

#### 4.1. 4G/3G 及 VPN 联网

Step 1:HF2421 支持 4G/3G/GPRS 类型标准 sim 卡,使用本功能之前断电插入 sim 卡。 Step 2:串口设备上电后,等待 10s 左右时间,打开 SecureCRT 串口调试工具,串口线连 接 PC(串口参数及设定可参照本文第二章),进入命令模式->SYS->Ping:输入一个服务 器网址,如 Ping www.baidu.com(下图中为百度网址为例)->出现 Success 表明能够正 常上网。

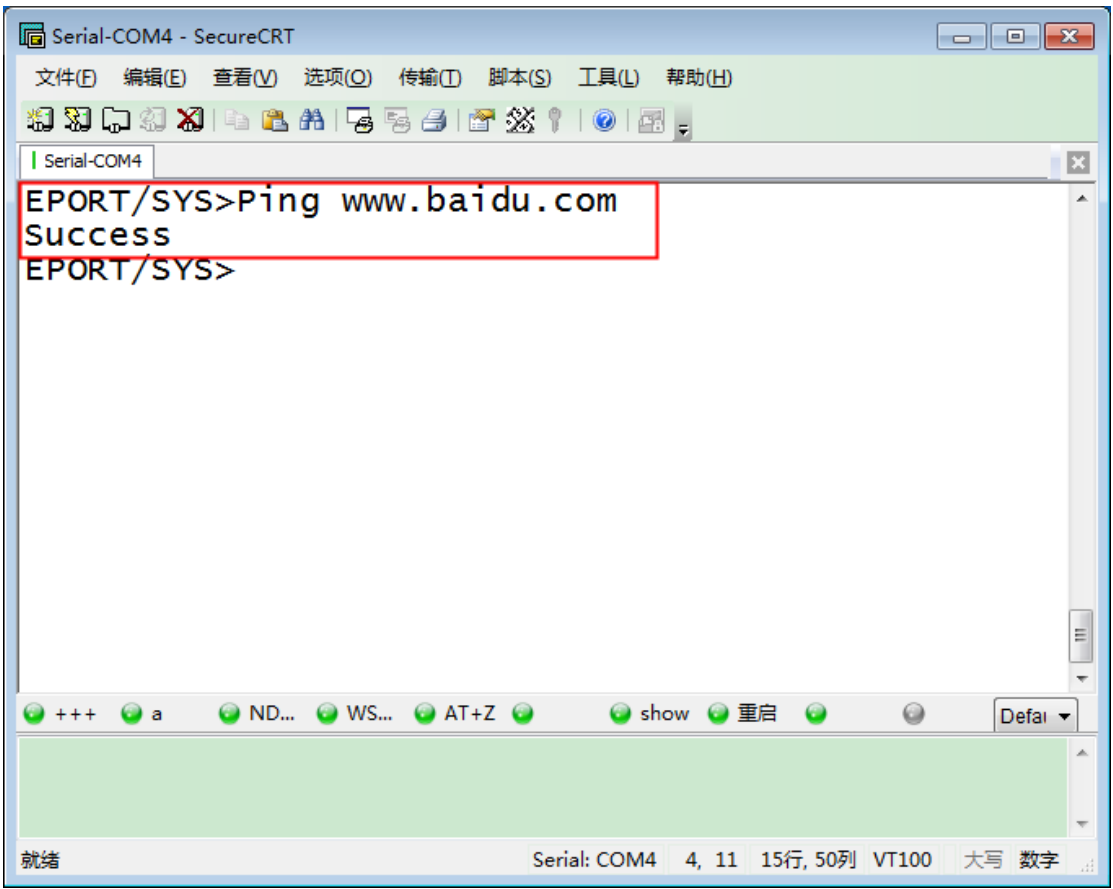

Step 3:在上图 EPORT/SYS 命令下进入 Network 目录。

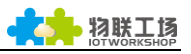

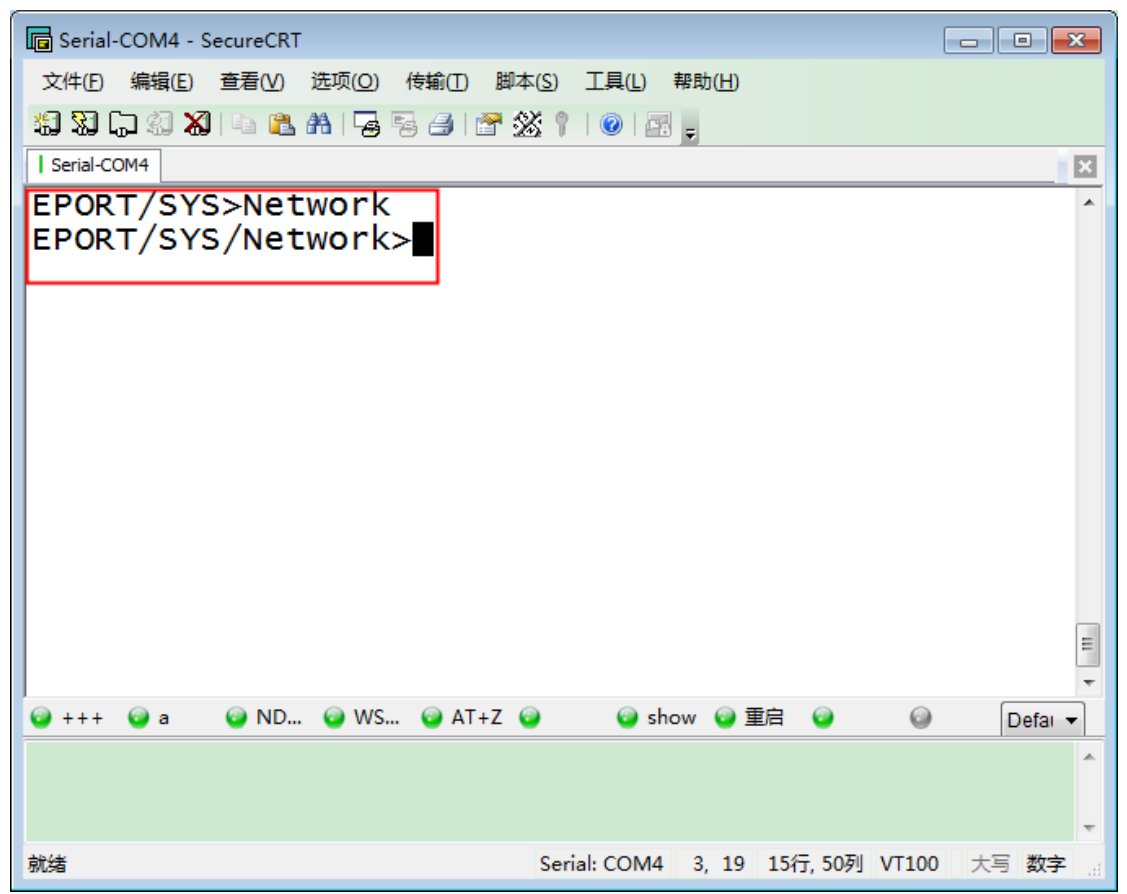

Step 4:设定 VPN 参数信息,下图中以我公司测试服务器为例,当出现 SET-OK 就表示 设定成功。

注:如果不能设置 VPN,请升级以下版本的固件(目前最新的版本为1.09m),固件升级方

法参考 HF2421 使用手册中的 3.13 章节。

固件链接:http://pan.baidu.com/s/1pLgDEQJ

- Server Address: 服务器 IP 地址或者域名。测试地址为 112.124.43.15
- User Name (用户名): hiflying
- Password (密码): test123

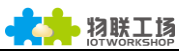

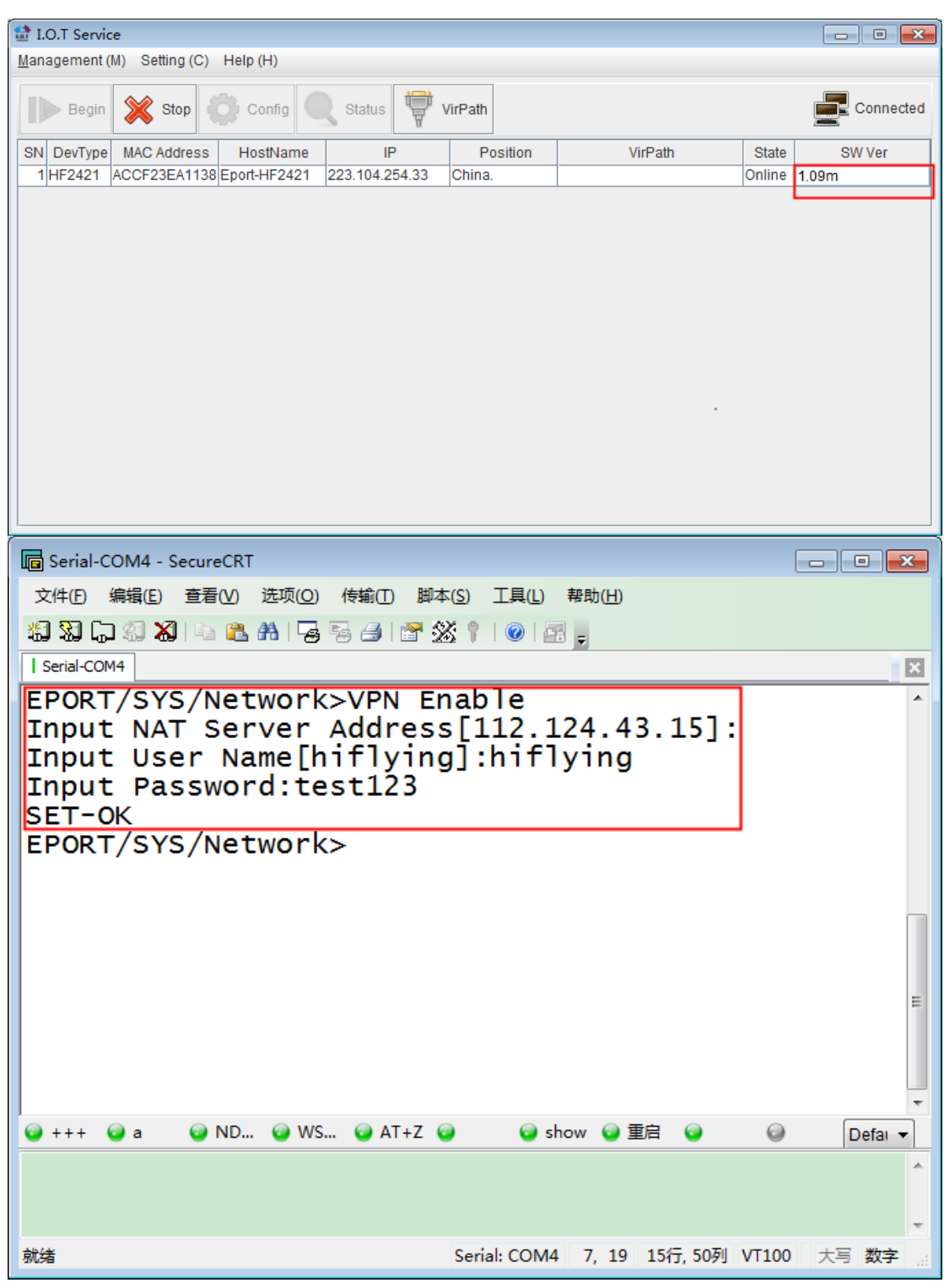

Step 5: 我公司 VPN 测试网址为 192.168.18.1, 如下图表示连接成功。

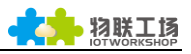

| 🕞 Serial-COM4 - SecureCRT                            |         |
|------------------------------------------------------|---------|
| 文件(E) 编辑(E) 查看(V) 选项(Q) 传输(I) 脚本(S) 工具(L) 帮助(H)      |         |
| 11 XI 🖓 🖓 💫 🖕 隆 👫 🕞 🥃 🦪 🚰 XI 🕐 🖾 🚦                   |         |
| Serial-COM4                                          | ×       |
| EPORT/SYS>Ping 192.168.18.1<br>Success<br>EPORT/SYS> | •       |
|                                                      |         |
|                                                      | E       |
| 🤪 +++ 🤪 a 🛛 📦 ND 📦 WS 📦 AT+Z 📦 🛛 📦 show 📦 重启 📦 🛛 📦   | Defai 🔻 |
|                                                      | *<br>*  |
| 就绪 Serial: COM4 4, 11 15行, 50列 VT100 大               | 写数字 🔬   |

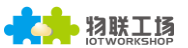

#### 4.2. HF2421 远程联网

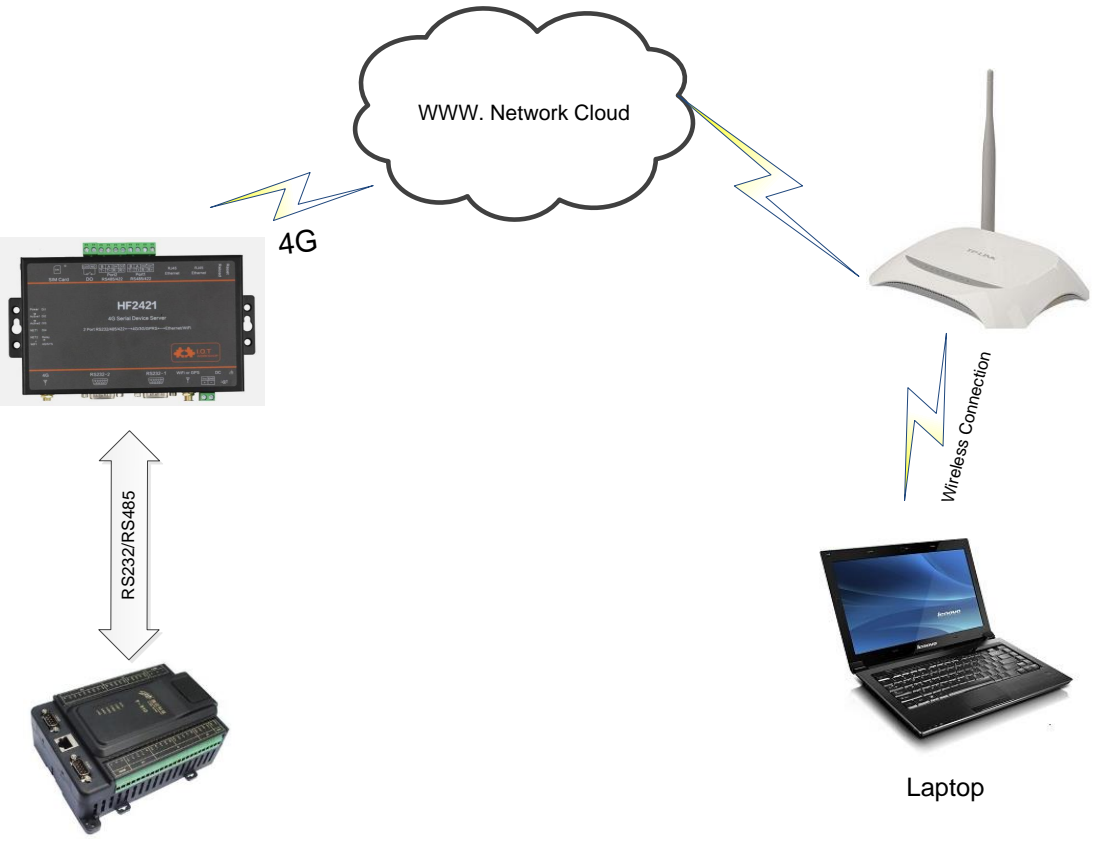

PLC Device

在上一章节中, 串口设备已通过 sim 卡连接公网后, 就可以进一步实现远程通讯的传输。 在本章节中模拟在不同的网络下通过 HF2421 创建的虚拟串口和物理串口之间进行数据收 发试验, 实现上图所示远程数据通讯。

Step 1: 注册 IOTBridge 的账号, 注册方法可参照 IOTService 工具说明文档中第八章, 此处不再详细说明。

Step 2: 下载最新版本的 IOTService (目前最新版本为 2.0.09b)。

IOTService 链接: http://pan.baidu.com/s/1dF1q1bj

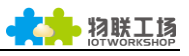

| 🔛 I | O.T Servio                             | :e             |               |                 |                |                     |         |                |
|-----|----------------------------------------|----------------|---------------|-----------------|----------------|---------------------|---------|----------------|
| Man | agement (                              | M) Setting (C) | Help (H)      |                 |                |                     |         |                |
|     | Begin 💥 Stop Config 🔍 Status 🕎 VirPath |                |               |                 |                |                     |         |                |
| SN  | DevType                                | MAC Address    | HostName      | IP              | Position       | VirPath             | State   | SW Ver         |
| 1   | HF5111B                                | F0FE6B3DDB     | Eport-HF5111B | 192.168.2.100   | Local          | COM5/UDP,Disconnect | Online  | 1.0919         |
| 2   | EP10                                   | F0FE6B251E20   | E 🔛 About     |                 |                | <b>-x</b>           | Offline | 1.09m          |
| 3   | HF5111B                                | ACCF23FF8888   | E             |                 |                | _                   | Offline | 1.0919         |
| 4   | HF5111B                                | F0FE6B1C3D     | E 🔹           | I.O.T Se        | rvice 2.0.09b  |                     | Offline | 1.0918 New Ver |
| 5   | EP10                                   | D4AE52C85D     | E             |                 |                |                     | Offline | 1.09m          |
| 6   | HF2221                                 | 888B5D0085E0   | E             | XZ              |                |                     | Offline | 1.09k          |
| 7   | HF5111B                                | F0FE6B3DDD     | E <b>I.O.</b> | T               |                |                     | Offline | 1.09i New Ver  |
| 8   | HF5111B                                | ACCF23FF5678   | E WORKSH      | 0P <u>X</u>     |                | Close               | Offline | 1.0917 New Ver |
| 9   | 334455                                 | F0FE6B3DDD     | E             |                 |                |                     | Offline | 1.0919         |
| 10  | HF5111B                                | F0FE6B1C3D     | E             | 1               | -              |                     | Offline | 1.0919         |
| 11  | HF5111B                                | F0FE6B50FDF7   | Eport-E10     | 101.88.227.48   | China.Shanghai |                     | Offline | 1.09m          |
| 12  | HF2421                                 | ACCF23EA11     | Eport-HF2421  | 122.97.176.57   | China.Nanjing  |                     | Offline | 1.09m          |
| 13  | HF2421                                 | 000C43E175B8   | Eport-HF2421  | 122.97.176.59   | China.Nanjing  |                     | Offline | 1.09m          |
| 14  | HF5111B                                | F0FE6B3DDA     | Eport-HF5111B | 116.231.223.102 | China.Shanghai |                     | Offline | 1.0919         |
|     |                                        | -              |               |                 |                |                     |         |                |
|     |                                        |                |               |                 |                |                     |         |                |
| ·   |                                        |                |               |                 |                |                     |         |                |

Step 3: PC WiFi 无线连接串口设备热点,打开 IOTService,复制串口设备的 mac 地址,

在 Step 7 中添加设备会使用到。

| UPGRADE-AP-Z   | Illee       | •  |
|----------------|-------------|----|
| LQJ-AP         | .ull        |    |
| hf_group       | .ull        |    |
| LU             | .ull        |    |
| ChinaNet-demon | .ull        |    |
| 360-NSZ        | .ul         |    |
| H60-L01        | .ull        | 1  |
| HF-LPT220      | <b>*</b> •• |    |
| HF2421_1138    | <b>.</b>    |    |
| LJL            | •           | Γ, |
| WAWA           | •           |    |
| aaron          | al          | Ŧ  |
| 打开网络和共享中心      |             |    |

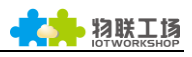

| 🔡 I.O.T Service                     |               |                                       |                           |        |           |
|-------------------------------------|---------------|---------------------------------------|---------------------------|--------|-----------|
| Management (M) Setting (C) Help (H) |               |                                       |                           |        |           |
| Begin 💥 Stop Config                 | Status 🐺 🕻    | /irPath                               |                           |        | Connected |
| SN DevType MAC Address HostName     | IP            | Position                              | VirPath                   | State  | SW Ver    |
| 1HF2421 ACCF23EA1138 Eport-HF2421   | 10.10.100.254 | Local                                 | Conv Dovice MAC           | Online | 1.09m     |
|                                     |               |                                       | )evice Table Filter       |        |           |
|                                     |               | F                                     | Refresh                   |        |           |
|                                     |               |                                       | elete Selected Device     |        |           |
|                                     |               |                                       | Ingrada Firmwara Calacted |        |           |
|                                     |               |                                       | Jpgrade Firmware Selected |        |           |
|                                     |               | L L L L L L L L L L L L L L L L L L L | Jpgrade Firmware All      |        |           |
|                                     |               | ι                                     | Jpgrade Web Selected      |        |           |
|                                     |               |                                       |                           |        |           |
|                                     |               |                                       |                           |        |           |
|                                     |               |                                       |                           |        |           |
|                                     |               |                                       |                           |        |           |
|                                     |               |                                       |                           |        |           |
|                                     |               |                                       |                           |        |           |

Step 4: 修改为下图中的 IOTService 的服务器地址,并填入在 IOTBridge 申请的 Service

١d.

| 🔡 I.O.T Service |                                                   |               |          |         |        |           |
|-----------------|---------------------------------------------------|---------------|----------|---------|--------|-----------|
| Management (M)  | Setting (C) Help (H)                              |               |          |         |        |           |
| Begin           | Software Setting Ctrl-M<br>Default Setting Ctrl-D | 🔍 Status 👹 V  | /irPath  |         |        | Connected |
| SN DevType M    | Add Device Ctrl-I                                 | IP            | Position | VirPath | State  | SW Ver    |
| 1 HF2421 AC     | BroadCast Scan                                    | 10.10.100.254 | Local    |         | Online | 1.09m     |
|                 | Language 🕨                                        |               |          |         |        |           |
|                 |                                                   |               |          |         |        | -         |

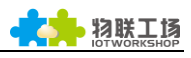

| oftware Setting              |                             |                         |           |
|------------------------------|-----------------------------|-------------------------|-----------|
| Remote Access                |                             | Communication           |           |
| Remote Access Enable:        | Enable -                    | Device Config Enable:   | Enable 💌  |
| IOTBridge Server Addr:       | bridge-test.iotworkshop.com | Device Cfg Port:        | 48896     |
| Service Id:                  | iotbridge-service-id        | VirPath UDP Enable:     | Enable 👻  |
| Service Name:                | My Service                  | VirPath UDP Port:       | 28987     |
| EMail Alarm                  |                             | VirPath TCP Enable:     | Enable 👻  |
| EMail Alarm Enable           | Disable                     | VirPath TCP Port Start: | 28990     |
| CMTD Address:                |                             | VirPath TCP Port End:   | 29990     |
| SMTP Port                    |                             | VTH TCP Server Port:    | 28986     |
| SMIT FOIL                    |                             | VCOM Parameter Synch:   | Enable 👻  |
| EMail Reseword               |                             | Others                  |           |
| EMail Send List (eq. a@a.con | n:b@b.com):                 | Language:               | English 👻 |
|                              |                             | Start up to Tray:       | Disable 👻 |
|                              |                             | Confirm                 | Cancel    |

Step 5:使用 SecureCRT 打开串口,进入 EPORT/SYS>目录下,设定已申请的 UserID,

详细方法参考 IOTService 说明文档第八章 Step 10。

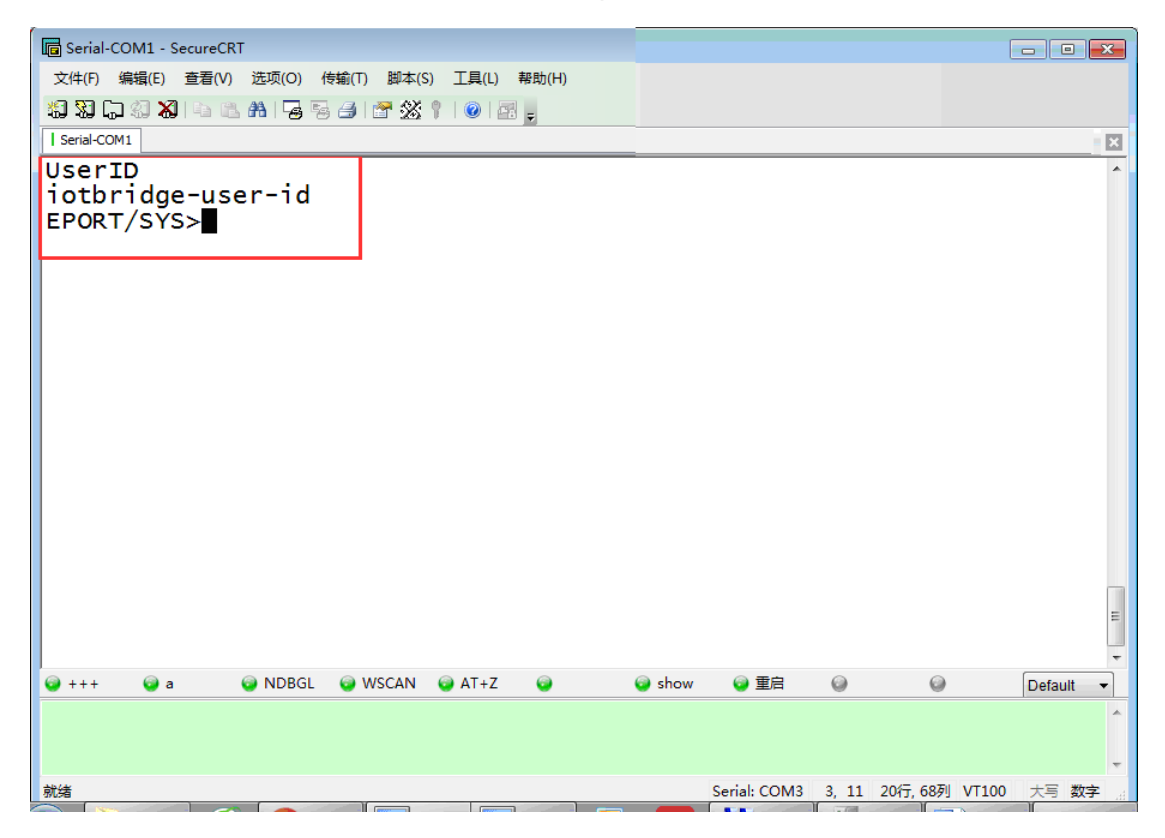

Step 6:在串口设备中设定服务器地址。输入 "+++" 进入命令模式->SYS->NAT Enable->

输入服务器地址名(必须和 IOTService 中相同)->设定端口号(默认即可)->SET-OK。

具体可参照下图设定。

| Gerial-COM1 - SecureCR                                                               | r                                                   |                                           |                          | - • •          |
|--------------------------------------------------------------------------------------|-----------------------------------------------------|-------------------------------------------|--------------------------|----------------|
| 文件(F) 编辑(E) 查看(V)                                                                    | 选项(O) 传输(T) 脚本(S)                                   | 工具(L) 帮助(H)                               |                          |                |
| 1 N C N N I I I I                                                                    | A   😼 🗟 🦪   🕈 💥 🕴                                   | 0 🔤 🚽                                     |                          |                |
| Serial-COM1                                                                          |                                                     |                                           |                          | × =            |
| EPORT>SYS                                                                            |                                                     |                                           |                          | A .            |
| Version                                                                              | Auth                                                | Network                                   | Telnet                   | Web            |
| NTP                                                                                  | MAC                                                 | J CMD                                     | NAT                      | Ping           |
| ProductID<br>orvCfg                                                                  | CustomerID                                          | UserID                                    | CfgProte                 | ct Fact        |
| Seript<br>EPORT/SYS>NAT<br>Input NAT Ser<br>tworkshop.com<br>Input NAT Ser<br>SET-OK | Xm]Load<br>Enable<br>Ver Address[b<br>Ver port[4889 | <del>Quit</del><br>ridge-test.iotw<br>9]: | orkshop.com]:br          | idge-test.io   |
| EPORT/SYS>                                                                           |                                                     |                                           |                          | н              |
| 🥥 +++ 🛛 😡 a                                                                          | 🤤 NDBGL 🛛 💿 WSCAN 💿                                 | ) AT+Z 🥥 💿 sho                            | w 💿 重启 💿                 | 😡 Default 🔻    |
|                                                                                      |                                                     |                                           |                          | *<br>*         |
| 就绪                                                                                   |                                                     |                                           | Serial: COM3 16, 11 20行, | 68列 VT100 大写数字 |

Step 7:更改 PC 端网络连接公网(可参照本章中第一张图),与串口设备保持不同网络。 打开 IOTService,添加设备后即可显示远程设备,从下图中可看见设备 IP 地址已改变。(若 是不方便查看远程设备 mac 地址,可用 I.O.T Bridge 查看设备信息,具体操作方法详见 IOTService 工具说明文档第八章)

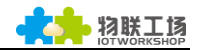

| $\leftarrow$ $\rightarrow$ C $\bigcirc$ bridge | .iotworkshop.com/machineDe | etails.html?2901    |           |              | Qź |
|------------------------------------------------|----------------------------|---------------------|-----------|--------------|----|
|                                                | ■ 网站首页                     |                     |           |              |    |
| 🖵 Dashboard                                    | ❹ 我的设备 / 亘 设备信息            |                     |           |              |    |
| ▲ 我的UserID                                     | Mac:                       | ACCF23EA1138        | 主机名:      | Eport-HF2421 |    |
| I.O.T Service                                  | 时间:                        | 2017-08-15 13:37:58 | 上电时间:     | 0-Day 3:2:18 |    |
| 我的设备                                           | 型号:                        | HF2421              | Lan Port: | 47799        |    |
| ① 我的信息 ~                                       | Lan Ip:                    | 10.10.100.254       | Wan Port: | 26300        |    |
| ● 退出                                           | Wan Ip:                    | 116.231.223.102     | 经度:       | 121.629228   |    |
|                                                | 纬度:                        | 31.226114           | 描述:       |              |    |
|                                                | 地理位置:                      | 中国上海上海              |           |              |    |

| 😫 I.O.T Service |                         |    |                |          |         |        |           |
|-----------------|-------------------------|----|----------------|----------|---------|--------|-----------|
| Management (M)  | Setting (C) Help (H)    |    |                |          |         |        |           |
| Begin §         | Software Setting Ctrl-M |    | Status 🖶 V     | irPath   |         |        | Connected |
| Bogin 🧳         | Default Setting Ctrl-D  |    |                | dui      |         |        | addition. |
| SN Dev 👻 🖵      | Add Device Ctrl-I       | ne | IP             | Position | VirPath | State  | SW Ver    |
| 1 HF2421 ACC    | BroadCast Scan          | 21 | 223.104.254.33 | China.   |         | Online | 1.09m     |
|                 | Language •              |    |                |          |         |        |           |
|                 |                         | •  |                |          |         |        |           |
|                 |                         |    |                |          |         |        |           |
|                 |                         |    |                |          |         |        |           |
|                 |                         |    |                |          |         |        |           |
|                 |                         |    |                |          |         |        |           |
|                 |                         |    |                |          |         |        |           |
|                 |                         |    |                |          |         |        |           |
|                 |                         |    |                |          |         |        |           |
|                 |                         |    |                |          |         |        |           |
|                 |                         |    |                |          |         |        |           |
|                 |                         |    |                |          |         |        |           |

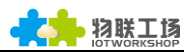

| 🔛 I.O.T Service                                                                                                    |                                                                    |                                |              |                 |                              |
|----------------------------------------------------------------------------------------------------|--------------------------------------------------------------------|--------------------------------|--------------|-----------------|------------------------------|
| Management (M) Setting (C)                                                                                                    | ) Help (H)                                                         |                                |              |                 |                              |
| Begin Stop                                                                                                    | Add Device<br>MAC Ac<br>ACCF23EA1138                               | Idress                         | Dele<br>Dele | te              | Connected<br>SW Ver          |
|                                                                                                    | MAC Addre                                                          | A1138                          | Clo          | Add             | 1.09m                        |
|                                                                                                    |                                                                    |                                |              |                 |                              |
| Management (M) Setting (C)                                                                                                    | ) Help (H)                                                         |                                |              |                 |                              |
| I.O.T Service         Management (M)       Setting (C)         Begin       Stop                                                           | ) Help (H)                                                         | VirPath                        |              |                 | Connected                    |
| I.O.T Service         Management (M)       Setting (C)         Begin       Stop         SN       Dev           IHF2421       ACCF23EA1138 | ) Help (H)<br>Config Status<br>s HostName<br>B Eport-HF2421 223.10 | IP Position<br>4.254.33 China. | VirPath      | State<br>Online | Connected<br>SW Ver<br>1.09m |

Step 8:编辑设备,建立虚拟串口,目前仅支持 udp 连接。

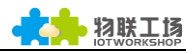

| I.O.1 Service                                                                                                    |                                                                                                    |                                                                                                    |                                                                                                    |                                                                                                    |                                                          |                                                                            |
|----------------------------------------------------------------------------------------------------|----------------------------------------------------------------------------------------------------|----------------------------------------------------------------------------------------------------|----------------------------------------------------------------------------------------------------|----------------------------------------------------------------------------------------------------|----------------------------------------------------------|----------------------------------------------------------------------------|
| nagement (M) Sett                                                                                                    | ting (C) Help (H)                                                                                                    |                                                                                                    |                                                                                                    |                                                                                                    |                                                          |                                                                            |
| 🕨 Begin 💢 S                                                                                                    | Stop 💮 Config 🔍                                                                                                    | Status 🐺 VirPath                                                                                                    |                                                                                                    |                                                                                                    | Connected                                                |                                                                            |
| N Dev MAC A                                                                                                    | Address HostName                                                                                                    | IP Posit                                                                                                    | tion VirPath                                                                                                    | State                                                                                                    | SW Ver                                                   |                                                                            |
| 1 HF2421 ACCF23E                                                                                                    | EA1138 Eport-HF2421                                                                                                    | 223.104.254.33 China                                                                                                    | а.                                                                                                    | Online                                                                                                    | 1.09m                                                    |                                                                            |
|                                                                                                    |                                                                                                    |                                                                                                    |                                                                                                    |                                                                                                    |                                                          |                                                                            |
| Device Setting                                                                                                    |                                                                                                    |                                                                                                    |                                                                                                    |                                                                                                    |                                                          |                                                                            |
| System                                                                                                    | admin                                                                                                    | SOCKET                                                                                                    |                                                                                                    | WiFi<br>Mode:                                                                                                    | AP                                                       |                                                                            |
| System                                                                                                    | admin                                                                                                    | SOCKET<br>SOCKET Name:                                                                                                    | netp 💌                                                                                                    | WiFi<br>Mode:                                                                                                    | AP                                                       | HE2421 1                                                                   |
| SystemUser:                                                                                                    | admin<br>admin                                                                                                    | SOCKET<br>SOCKET Name:<br>Protocol:                                                                                                    | netp 🗸                                                                                                    | WiFi<br>Mode:<br>AP SSID:                                                                                                    | AP                                                       | HF2421_1                                                                   |
| System<br>User:<br>Password:<br>HostName:                                                                                                    | admin<br>admin<br>Eport-HF2421                                                                                                    | SOCKET<br>SOCKET Name:<br>Protocol:<br>Server Ardrr                                                                                                    | netp ▼<br>TCP-CLIENT ▼                                                                                                    | WiFi<br>Mode:<br>AP SSID:<br>AP Key:                                                                                                    | AP                                                       | HF2421_1                                                                   |
| System<br>User:<br>Password:<br>HostName:<br>DHCP:                                                                                                    | admin<br>admin<br>Eport-HF2421<br>Enable                                                                                                    | SOCKET<br>SOCKET Name:<br>Protocol:<br>Server Addr:                                                                                                    | netp ▼<br>TCP-CLIENT ▼<br>10.10.100.100                                                                                               | WiFi<br>Mode:<br>AP SSID:<br>AP Key:<br>STA SSID:                                                                                              |                                                          | HF2421_1<br>HF24                                                           |
| System<br>User:<br>Password:<br>HostName:<br>DHCP:<br>IP Address:                                                                                                    | admin<br>admin<br>Eport-HF2421<br>Enable                                                                                                    | SOCKET<br>SOCKET Name:<br>Protocol:<br>Server Addr:<br>Server Port:                                                                                                    | netp ▼<br>TCP-CLIENT ▼<br>10.10.100.100<br>10001                                                                                      | WiFi<br>Mode:<br>AP SSID:<br>AP Key:<br>STA SSID:<br>STA Key:                                                                                  |                                                          | HF2421_1                                                                   |
| System<br>User:<br>Password:<br>HostName:<br>DHCP:<br>IP Address:<br>Mask:                                                                                                    | admin<br>admin<br>Eport-HF2421<br>Enable v<br>10.10.100.10                                                                                                    | SOCKET<br>SOCKET Name:<br>Protocol:<br>Server Addr:<br>Server Port:                                                                                                    | netp ▼<br>TCP-CLIENT ▼<br>10.10.100.100<br>10001                                                                                      | WiFi<br>Mode:<br>AP SSID:<br>AP Key:<br>STA SSID:<br>STA Key:                                                                                  | AP                                                       | HF2421_1                                                                   |
| System<br>User:<br>Password:<br>HostName:<br>DHCP:<br>IP Address:<br>Mask:                                                                                                    | admin<br>admin<br>Eport-HF2421<br>Enable 💌<br>10.10.100 10<br>255.255.255                                                                                                    | SOCKET<br>SOCKET Name:<br>Protocol:<br>Server Addr:<br>Server Port:<br>VirPath Setup<br>Tcom VirThrough                                                                          | netp ▼<br>TCP-CLIENT ▼<br>10.10.100.100<br>10001                                                                                      | WiFi<br>Mode:<br>AP SSID:<br>AP Key:<br>STA SSID:<br>STA Key:                                                                                  | AP                                                       | HF2421_1                                                                   |
| System User: Password: HostName: DHCP: IP Address: Mask: Gate Way:                                                                                                    | admin<br>admin<br>Eport-HF2421<br>Enable v<br>10.10.100.10<br>255.255.255<br>10.10.100.25                                                                                                    | SOCKET<br>SOCKET Name:<br>Protocol:<br>Server Addr:<br>Server Port:<br>VirPath Setup<br>rcom VirThrough                                                                          | netp ▼<br>TCP-CLIENT ▼<br>10.10.100.100<br>10001                                                                                      | WiFi<br>Mode:<br>AP SSID:<br>AP Key:<br>STA SSID:<br>STA Key:                                                                                  | AP                                                       | HF2421_1<br>HF2                                                            |
| System User: User: Destword: Destword: Destwor | admin<br>admin<br>Eport-HF2421<br>Enable V<br>10.10.100.10<br>255.255.255<br>10.10.100.25<br>S                                                                                                    | SOCKET<br>SOCKET Name:<br>Protocol:<br>Server Addr:<br>Server Port:<br>VirPath Setup<br>rcom VirThrough<br>erial Port: COM2                                                      | netp                                                                                                    | WiFi<br>Mode:<br>AP SSID:<br>AP Key:<br>STA SSID:<br>STA Key:                                                                                  | AP<br>Scan                                               | HF2421_1<br>HF2                                                            |
| System<br>User:<br>Password:<br>HostName:<br>DHCP:<br>P Address:<br>Mask:<br>Gate Way:<br>DNS:<br>Network Mode:                                                                                                    | admin<br>admin<br>Eport-HF2421<br>Enable ▼<br>10.10.100.10<br>255.255.255<br>10.10.100.25<br>10.10.100.25<br>Router ▼                                                                                                    | SOCKET<br>SOCKET Name:<br>Protocol:<br>Server Addr:<br>Server Port:<br>VirPath Setup<br>rcom VirThrough<br>erial Port: COM2<br>ocket Type: UDP                                   | netp ▼<br>TCP-CLIENT ▼<br>10.10.100.100<br>10001                                                                                      | WiFi<br>Mode:<br>AP SSID:<br>AP Key:<br>STA SSID:<br>STA Key:                                                                                  | AP<br>Scan                                               | HF2421_1<br>HF2                                                            |
| System<br>User:<br>Password:<br>HostName:<br>DHCP:<br>IP Address:<br>Mask:<br>Mask:<br>Gate Way:<br>DNS:<br>Network Mode:                                                                                                    | admin<br>admin<br>Eport-HF2421<br>Enable V<br>10.10.1001<br>255.255.255<br>10.10.100.25<br>10.10.100.25<br>Router S                                                                                                    | SOCKET<br>SOCKET Name:<br>Protocol:<br>Server Addr:<br>Server Port:<br>VirPath Setup<br>rcom VirThrough<br>erial Port: COM2<br>ocket Type: UDP<br>ocket Port: 5555               | netp ▼<br>TCP-CLIENT ▼<br>10.10.100.100<br>10001                                                                                      | WiFi<br>Mode:<br>AP SSID:<br>AP Key:<br>STA SSID:<br>STA Key:                                                                                  | AP                                                       | HF2421_1<br>HF2<br>3(<br>passw                                             |
| System<br>User:<br>Password:<br>HostName:<br>DHCP:<br>P Address:<br>Mask:<br>Mask:<br>Mask:<br>Gate Way:<br>DNS:<br>DNS:<br>Network Mode:<br>JART                                                                                                    | admin<br>admin<br>Eport-HF2421<br>Enable ▼<br>10.10.100.10<br>255.255.255<br>10.10.100.25<br>10.10.100.25<br>Router ▼<br>S                                                                                                    | SOCKET<br>SOCKET Name:<br>Protocol:<br>Server Addr:<br>Server Port<br>VirPath Setup<br>rcom VirThrough<br>erial Port: COM2<br>ocket Type: UDP<br>ocket Port: 5555<br>out. uart1  | netp ▼<br>TCP-CLIENT ▼<br>10.10.100.100<br>10001                                                                                      | WiFi<br>Mode:<br>AP SSID:<br>AP Key:<br>STA SSID:<br>STA Key:                                                                                  | AP<br>Scan<br>CMNET                                      | HF2421_1<br>HF2<br>3g<br>passw                                             |
| System<br>User:<br>Password:<br>HostName:<br>DHCP:<br>IP Address:<br>Mask:<br>Mask:<br>Mask:<br>Gate Way:<br>DNS:<br>DNS:<br>Network Mode:<br>UART<br>UART No:                                                                                                    | admin<br>admin<br>Eport-HF2421<br>Enable ▼<br>10.10.100 17<br>255.255.255<br>10.10.100.25<br>Router ▼<br>S<br>UART 1 ▼                                                                                                    | SOCKET<br>SOCKET Name:<br>Protocol:<br>Server Addr:<br>Server Port:<br>VirPath Setup<br>rcom VirThrough<br>erial Port: COM2<br>ocket Type: UDP<br>ocket Port: 5555<br>out: uart1 | netp ▼<br>TCP-CLIENT ▼<br>10.10.100.100<br>10001                                                                                      | WiFi<br>Mode:<br>AP SSID:<br>AP Key:<br>STA SSID:<br>STA Key:<br>Add<br>Close                                                                  | AP<br>                                                   | HF2421_1<br>HF24<br>39<br>passw<br>112.124.43                              |
| System<br>User:<br>Password:<br>HostName:<br>DHCP:<br>IP Address:<br>Mask:<br>Mask:<br>Ma                                                                                                    | admin<br>admin<br>Eport-HF2421<br>Enable V<br>10.10.100.10<br>255.255.255<br>10.10.100.25<br>S<br>Router S<br>S<br>UART 1<br>115200                                                                                             | SOCKET<br>SOCKET Name:<br>Protocol:<br>Server Addr:<br>Server Port:<br>VirPath Setup<br>rcom VirThrough<br>erial Port: COM2<br>ocket Type: UDP<br>ocket Port: 5555<br>out: uart1 | netp ▼<br>TCP-CLIENT ▼<br>10.10.100.100<br>10001                                                                                      | WiFi<br>Mode:<br>AP SSID:<br>AP Key:<br>STA SSID:<br>STA Key:<br>X<br>Add<br>Close<br>PPTP User:                                               | AP<br>                                                   | HF2421_1<br>HF2-<br>3g<br>passw<br>112.124.43<br>hifty                     |
| System<br>User:<br>Password:<br>HostName:<br>DHCP:<br>IP Address:<br>Mask:<br>Gate Way:<br>Gate Way:<br>DNS:<br>DNS:<br>Network Mode:<br>UART<br>UART No:<br>Baudrate:<br>Data Bits:                                                                                                    | admin<br>admin<br>Eport-HF2421<br>Enable V<br>10.10.100.10<br>255.255.255<br>10.10.100.25<br>S<br>10.10.100.25<br>S<br>UART 1<br>115200<br>8                                                                                    | SOCKET<br>SOCKET Name:<br>Protocol:<br>Server Addr:<br>Server Port:<br>VirPath Setup<br>rcom VirThrough<br>erial Port: COM2<br>ocket Port: 5555<br>out: UDP<br>ocket Port: 5555  | netp ▼<br>TCP-CLIENT ▼<br>10.10.100.100<br>10001                                                                                      | WiFi<br>Mode:<br>AP SSID:<br>AP Key:<br>STA SSID:<br>STA Key:<br>X<br>Add<br>Close<br>PPTP User:<br>PPTP Password                              | AP<br>                                                   | HF2421_11<br>HF24<br>3g<br>passw<br>112.124.43<br>hifly<br>test            |
| System<br>User:<br>Password:<br>HostName:<br>DHCP:<br>IP Address:<br>Mask:<br>Gate Way:<br>DNS:<br>DNS:<br>DNS:<br>DNS:<br>DNS:<br>Matwork Mode:<br>UART<br>UART No:<br>Baudrate:<br>Data Bits:<br>Stop Bits:                                                                                                    | admin<br>admin<br>Eport-HF2421<br>Enable v<br>10.10.100.100<br>255.255.255<br>10.10.100.25<br>Router S<br>UART 1<br>115200<br>8<br>v                                                                                            | SOCKET<br>SOCKET Name:<br>Protocol:<br>Server Addr:<br>Server Port:<br>VirPath Setup<br>rcom VirThrough<br>erial Port: COM2<br>ocket Type: UDP<br>ocket Port: 5555<br>out: uart1 | netp       TCP-CLIENT       ▼       10.10.100.100       10001                                                                         | WiFi<br>Mode:<br>AP SSID:<br>AP Key:<br>STA SSID:<br>STA Key:<br>Add<br>Close<br>PPTP User:<br>PPTP Password                                   | AP<br>                                                   | HF2421_1<br>HF2<br>30<br>passw<br>112.124.43<br>hifty<br>test              |
| System<br>User:<br>Password:<br>HostName:<br>DHCP:<br>IP Address:<br>Mask:<br>Gate Way:<br>DNS:<br>DNS:<br>DNS:<br>DNS:<br>DNS:<br>UART<br>UART Moi:<br>Baudrate:<br>Data Bits:<br>Stop Bits:<br>Bacib:                                                                                                    | admin<br>admin<br>Eport-HF2421<br>Enable V<br>10.10.100.10<br>255.255.255<br>10.10.100.25<br>Router S<br>UART 1<br>115200<br>8<br>1                                                                                             | SOCKET<br>SOCKET Name:<br>Protocol:<br>Server Addr:<br>Server Port:<br>VirPath Setup<br>rcom VirThrough<br>erial Port: COM2<br>ocket Type: UDP<br>ocket Port: 5555<br>out: uart1 | netp ▼<br>TCP-CLIENT ▼<br>10.10.100.100<br>10001<br>10001                                                                             | WiFi<br>Mode:<br>AP SSID:<br>AP Key:<br>STA SSID:<br>STA Key:<br>Add<br>Close<br>PPTP User:<br>PPTP Password<br>Confirm                        | AP<br>                                                   | HF2421_11<br>HF24<br>3g<br>passw<br>112.124.43<br>hifty<br>test            |
| System<br>User:<br>Password:<br>HostName:<br>DHCP:<br>IP Address:<br>Mask:<br>Gate Way:<br>DNS:<br>Gate Way:<br>DNS:<br>Metwork Mode:<br>UART<br>UART<br>UART No:<br>Baudrate:<br>Data Bits:<br>Stop Bits:<br>Parity:                                                                                                    | admin<br>admin<br>Eport-HF2421<br>Enable V<br>10.10.100.10<br>255.255.255<br>10.10.100.25<br>10.10.100.25<br>Router S<br>UART 1<br>115200<br>8<br>1<br>1                                                                        | SOCKET<br>SOCKET Name:<br>Protocol:<br>Server Addr:<br>Server Port<br>VirPath Setup<br>rcom VirThrough<br>erial Port: COM2<br>ocket Type: UDP<br>ocket Port: 5555<br>out: uart1  | netp ▼<br>TCP-CLIENT ▼<br>10.10.100.100<br>10001<br>10001<br>10001<br>10001<br>1000254<br>255.255.255.0                               | WiFi<br>Mode:<br>AP SSID:<br>AP Key:<br>STA SSID:<br>STA Key:<br>Add<br>Close<br>PPTP User:<br>PPTP User:<br>PPTP Password                     | AP<br>Scan<br>CMNET<br>Enable<br>er:<br>Cancel           | HF2421_11<br>HF24<br>3g<br>passw<br>112.124.43<br>hifly<br>test<br>Detail  |
| System User: Password: Password: HostName: DHCP: IP Address: IP Address: IP Ad | admin<br>admin<br>Eport-HF2421<br>Enable V<br>10.10.100 10<br>255.255.255<br>10.10.100.25<br>10.10.100.25<br>Router S<br>UART 1<br>115200<br>8<br>1<br>1<br>1<br>10<br>10<br>10<br>10<br>10<br>10<br>10<br>10<br>10<br>10<br>10 | SOCKET<br>SOCKET Name:<br>Protocol:<br>Server Addr:<br>Server Port<br>VirPath Setup<br>rcom VirThrough<br>erial Port: COM2<br>ocket Type: UDP<br>ocket Port: 5555<br>out: uart1  | netp ▼<br>TCP-CLIENT ▼<br>10.10.100.100<br>10001<br>10001<br>10001<br>10001<br>10001<br>10001<br>1000254<br>255.255.255.0<br>Enable ▼ | WiFi<br>Mode:<br>AP SSID:<br>AP Key:<br>STA SSID:<br>STA Key:<br>Add<br>Close<br>PPTP User:<br>PPTP Der:<br>PPTP Password<br>Confirm<br>Export | AP<br>Scan<br>CMNET<br>Enable<br>er:<br>Cancel<br>Import | HF2421_11<br>HF24<br>3g<br>passw<br>112.124.43<br>hifly<br>test1<br>Detail |

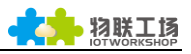

| 10 T Service                                            |                                                                         |
|---------------------------------------------------------|-------------------------------------------------------------------------|
| Management (M) Setting (C) He                           | elo (H)                                                                 |
| management (m) octang (c) m                             |                                                                         |
| 🕪 Begin 💥 Stop 🌘                                        | Config 🔍 Status 👹 VirPath                                               |
| SN Dev MAC Address                                      | HostName IP Position VirPath State SW Ver                               |
| 1 HF2421 ACCF23EA1138                                   | Eport-HF2421 223.104.254.33 China. COM2/UDP,Connected Online 1.09m      |
|                                                         |                                                                         |
|                                                         |                                                                         |
|                                                         |                                                                         |
|                                                         |                                                                         |
|                                                         |                                                                         |
|                                                         |                                                                         |
|                                                         |                                                                         |
|                                                         |                                                                         |
|                                                         |                                                                         |
|                                                         |                                                                         |
|                                                         |                                                                         |
|                                                         |                                                                         |
|                                                         |                                                                         |
|                                                         |                                                                         |
| ▶ 计算机管理                                                 |                                                                         |
| 文件(F) 操作(A) 查看(V) 帮助                                    | b(H)                                                                    |
| Þ 🔿  📶 🗐 🗐                                              |                                                                         |
|                                                         |                                                                         |
| □ [1] (1) [1] [4] (4] (4] (4] (4] (4] (4] (4] (4] (4] ( |                                                                         |
|                                                         |                                                                         |
| ▶ ▶ ● 由件音看器                                             |                                                                         |
| ▷ 20 共享文件夹                                              | Intel(R) Dynamic Platform and Thermal Framework Fan Participant         |
| > 🌆 本地用户和组                                              | Intel(R) Dynamic Platform and Thermal Framework Manager                 |
| ▷ Ň 性能                                                  | Intel(R) Dynamic Platform and Thermal Framework Memory Participant      |
| 🚑 设备管理器                                                 | 📲 Intel(R) Dynamic Platform and Thermal Framework Processor Participant |
| 4 🔄 存储                                                  | ▶ · ■ 处理器                                                               |
| 層 磁盘管理                                                  | ▷ :; 磁盘驱动器                                                              |
| > 🛃 服务和应用程序                                             |                                                                         |
|                                                         |                                                                         |
|                                                         |                                                                         |
|                                                         | Fabula lech Virtual Serial Port Control (COM2)                          |
|                                                         | Fabulatech Virtual Senal Port Control (CONIS)                           |
|                                                         | USB Serial Port (COM4)                                                  |
|                                                         | ↓ ····································                                  |
|                                                         | · · · · · · · · · · · · · · · · · · ·                                   |
|                                                         | · · · · · · · · · · · · · · · · · · ·                                   |
|                                                         | · · · · · · · · · · · · · · · · · · ·                                   |
|                                                         | ▷ 🖏 人体学输入设备                                                             |
|                                                         | ▶ 🛶 声音、视频和游戏控制器                                                         |
|                                                         | ▷ 🖞 鼠标和其他指针设备                                                           |
|                                                         | ▶ ● 通用串行总线控制器                                                           |
|                                                         |                                                                         |
|                                                         |                                                                         |
|                                                         | Atheros AR9485 Wireless Network Adapter                                 |
|                                                         | Microsoft Virtual WiFi Miniport Adapter                                 |
|                                                         | Kealtek PCIe GBE Family Controller                                      |
|                                                         | Viviware virtual Ethernet Adapter for Vivinet1                          |

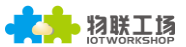

Step 9: 打开串口设备的物理串口, 输入命令 "Exit" 进入透传模式, 与虚拟串口进行数据

收发。

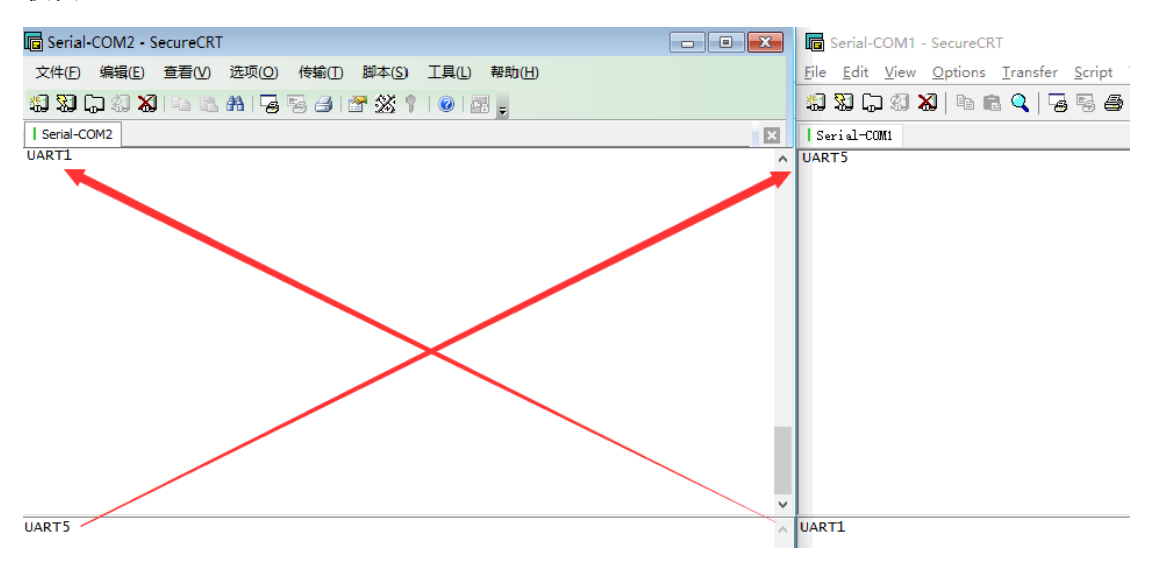